# & Configureer probleemoplossing in downloadbare ACL's op Catalyst 9800

# Inhoud

# Inleiding

Dit document beschrijft hoe u downloadbare ACL's (dACL's) op Catalyst 9800 draadloze LANcontroller (WLC) kunt configureren en problemen kunt oplossen.

# Achtergrondinformatie

ACL's worden al vele jaren ondersteund in Cisco IOS® en IOS XE® switches. Een dACL verwijst naar het feit dat het netwerkapparaat dynamisch de ACL-vermeldingen van de RADIUS-server

downloadt wanneer verificatie plaatsvindt, in plaats van een lokale kopie van de ACL te hebben en gewoon de ACL-naam te krijgen. Er is een completer <u>voorbeeld van Cisco ISE-configuratie</u> beschikbaar. Dit document concentreert zich op Cisco Catalyst 9800 die dACL's voor centrale switching sinds de 17.10-release ondersteunt.

# Voorwaarden

Het idee achter dit document is het gebruik van dACL's op Catalyst 9800 aan te tonen door middel van een eenvoudig voorbeeld van de SSID-configuratie, dat laat zien hoe deze volledig aanpasbaar kunnen zijn.

Op Catalyst 9800 draadloze controller zijn downloadbare ACL's

- Ondersteund vanaf de Cisco IOS XE Dublin 17.10.1 release.
- Alleen ondersteund voor gecentraliseerde controller met Local Mode Access points (of Flexconnect Central-switching). FlexConnect Local Switching ondersteunt geen dACL.

# Vereisten

Cisco raadt kennis van de volgende onderwerpen aan:

- Catalyst draadloze 9800 configuratiemodel.
- Cisco IP-toegangscontrolelijsten (ACL's).

## Gebruikte componenten

De informatie in dit document is gebaseerd op de volgende software- en hardware-versies:

- Catalyst 9800-CL (v. Dublin 17.12.03).
- ISE (v. 3.2).

De informatie in dit document is gebaseerd op de apparaten in een specifieke laboratoriumomgeving. Alle apparaten die in dit document worden beschreven, hadden een opgeschoonde (standaard)configuratie. Als uw netwerk live is, moet u zorgen dat u de potentiële impact van elke opdracht begrijpt.

# Configureren

Door deze configuratiegids, zelfs als de methodes verschillend zijn (bijvoorbeeld WLAN-verificatie, beleidsconfiguratie, enzovoort), is het eindresultaat hetzelfde. In het hier weergegeven scenario worden twee gebruikersidentiteiten gedefinieerd als GEBRUIKER1 en GEBRUIKER2. Beiden krijgen toegang tot het draadloze netwerk. Aan elk van hen wordt, respectievelijk, ACL\_USER1 en ACL\_USER2 toegewezen die dACLs zijn die door Catalyst 9800 van ISE worden gedownload.

# DACL's met 802.1x SSID's gebruiken

# Netwerkdiagram

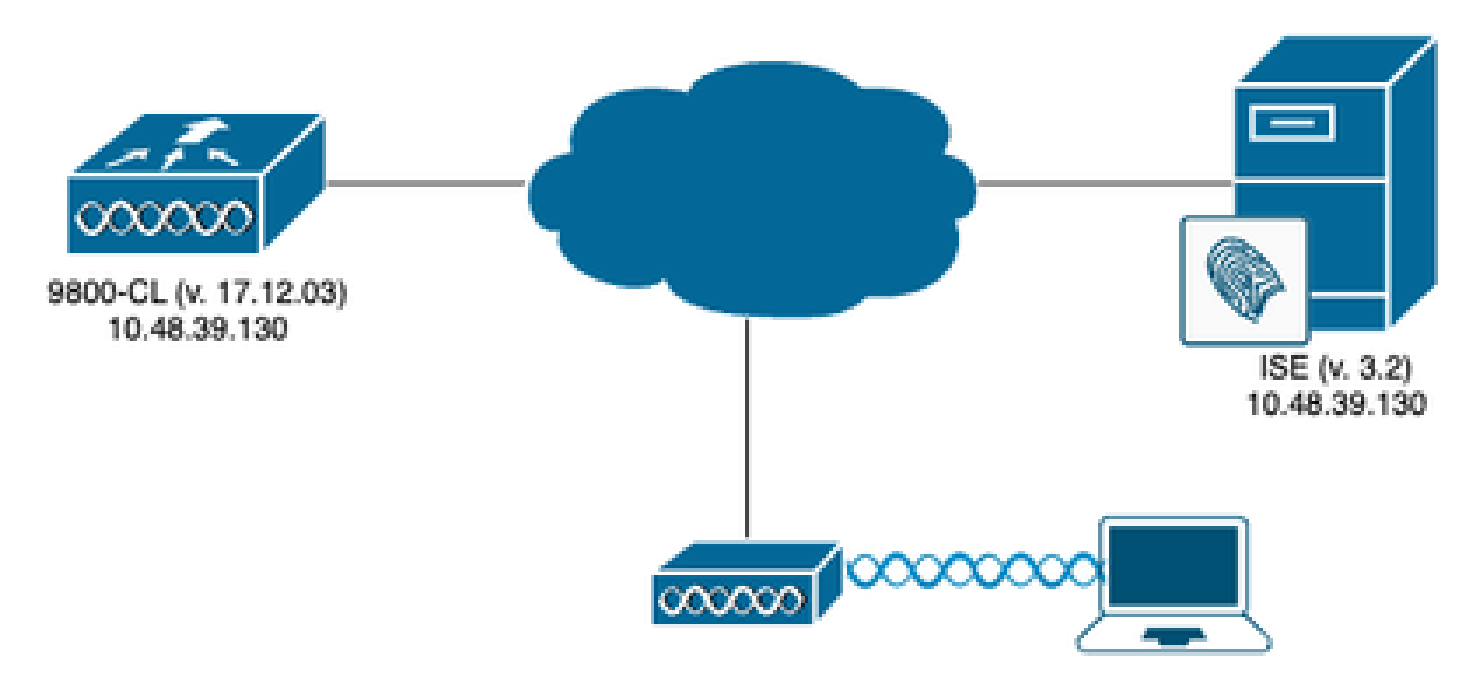

# WLC-configuratie

Raadpleeg voor meer informatie over de configuratie en probleemoplossing van 802.1x SID's op Catalyst 9800 de configuratiehandleiding <u>Configure 802.1X verificatie op Catalyst 9800 Wireless</u> <u>Controller Series</u>.

Stap 1. Configureer de SSID.

Configureer een 802.1x geverifieerde SSID met ISE als RADIUS-server. In dit document is de SSID aangeduid als "DACL\_DOT1X\_SSID".

## Via de GUI:

Navigeer naar Configuration > Tags & profielen > WLAN en maak een WLAN dat vergelijkbaar is met de hier weergegeven WLAN:

| Cisco Cata           | alyst 9800-CL Wireless Controller          |                          | Welcome admin           | * * & B & B & B @ C | Search APs and Clients Q | idback 💒 Թ       |
|----------------------|--------------------------------------------|--------------------------|-------------------------|---------------------|--------------------------|------------------|
| Q: Search Menu Items | Configuration * > Tags & Profiles * > WLAM | 4s                       |                         |                     |                          |                  |
| Dashboard            | + Add × Delete Clone                       | Enable WLAN Disable WLAN |                         |                     |                          | WLAN Wizard      |
| Monitoring           | Selected WLANs : 0                         |                          |                         |                     |                          |                  |
| 🔾 Configuration 🔷 🔸  | Status Y Name  DACL_DOT1X_SSID             | T ID                     | SSID<br>DACL_DOT1X_SSID |                     | 6 GHz Security           | Ŧ                |
| Administration >     | ·∺ -  1 -                                  |                          |                         |                     |                          | 1 - 1 of 1 items |
| C Licensing          |                                            |                          |                         |                     |                          |                  |
| X Troubleshooting    |                                            |                          |                         |                     |                          |                  |
|                      |                                            |                          |                         |                     |                          |                  |
|                      |                                            |                          |                         |                     |                          |                  |
| Walk Me Through >    |                                            |                          |                         |                     |                          |                  |
|                      |                                            |                          |                         |                     |                          |                  |
|                      |                                            |                          |                         |                     |                          |                  |
|                      |                                            |                          |                         |                     |                          |                  |
|                      |                                            |                          |                         |                     |                          |                  |
|                      |                                            |                          |                         |                     |                          |                  |
|                      |                                            |                          |                         |                     |                          |                  |
|                      |                                            |                          |                         |                     |                          |                  |
|                      | 1                                          |                          |                         |                     |                          |                  |

Van de CLI:

WLC#configure terminal WLC(config)#wlan DACL\_DOT1X\_SSID 2 DACL\_DOT1X\_SSID WLC(config-wlan)#security dot1x authentication-list DOT1X WLC(config-wlan)#no shutdown

Stap 2. Configureer het beleidsprofiel.

Configureer het beleidsprofiel dat samen met de hierboven gedefinieerde SSID wordt gebruikt. Zorg er in dit beleidsprofiel voor dat AAA Override is geconfigureerd vanuit het tabblad "Geavanceerd", zoals wordt weergegeven in de screenshot. In dit document is het gebruikte beleidsprofiel "DACL-8021X".

Zoals in het gedeelte Voorwaarden wordt vermeld, worden dACL's alleen ondersteund voor centrale switching/verificatie-implementaties. Zorg ervoor dat het beleidsprofiel op die manier is geconfigureerd.

Via de GUI:

Navigeer naar Configuratie > Tags & profielen > Beleid, selecteer het gebruikte beleidsprofiel en configureer het zoals getoond.

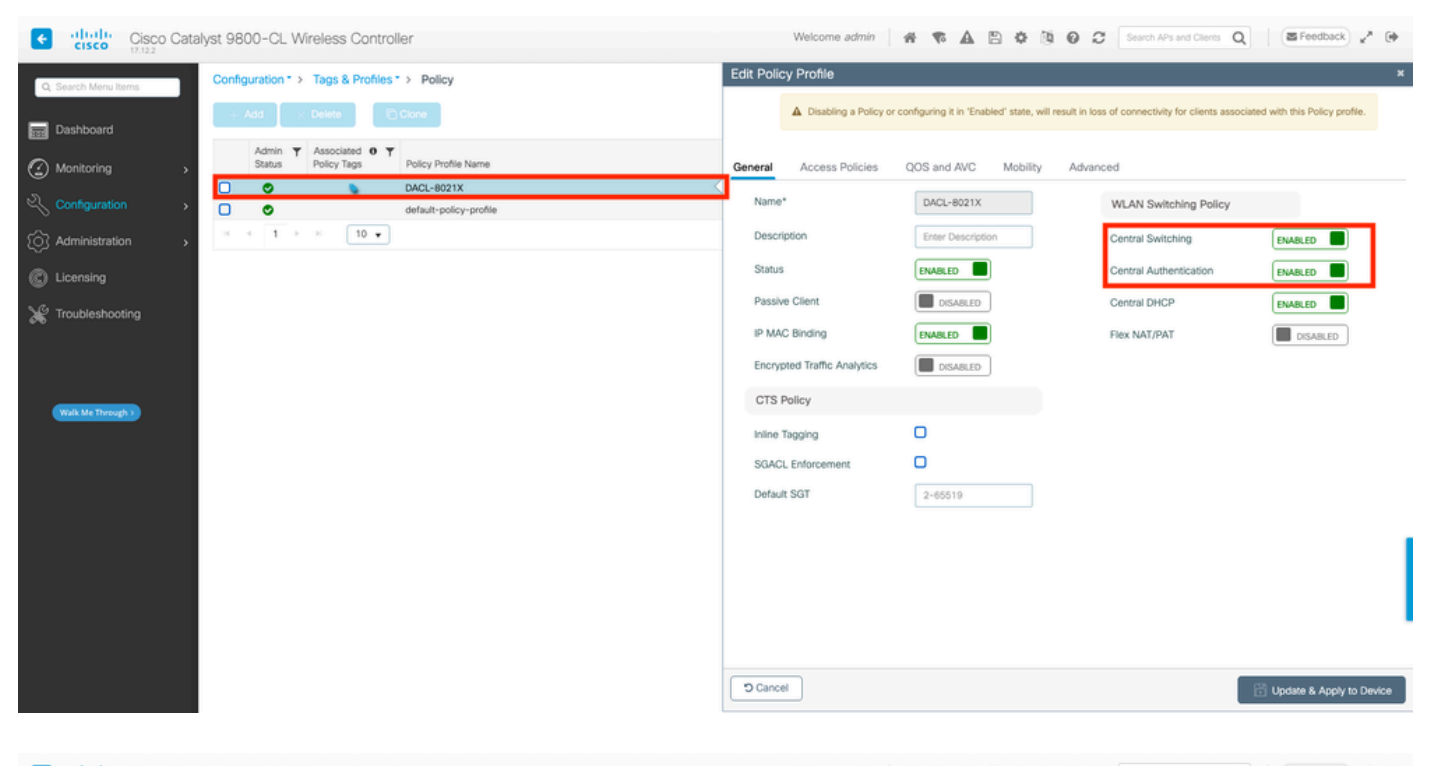

| Cisco Cisco Catal    | yst 9800-CL Wireless Controller                                  | Welcome admin                  | A & A B & B O                                        | Search APs and Clients Q                                            |
|----------------------|------------------------------------------------------------------|--------------------------------|------------------------------------------------------|---------------------------------------------------------------------|
| Q. Search Menu Items | Configuration * > Tags & Profiles * > Policy                     | Edit Policy Profile            |                                                      | ×                                                                   |
| Dashboard            | + Add × Delete                                                   | A Disabling a Policy or        | configuring it in 'Enabled' state, will result in Ic | ss of connectivity for clients associated with this Policy profile. |
| <br>⊘ Monitoring →   | Admin Y Associated O Y<br>Status Policy Tags Policy Profile Name | General Access Policies        | QOS and AVC Mobility Adv                             | anced                                                               |
| Configuration        | DACL-8021X                                                       | WLAN Timeout                   |                                                      | Fabric Profile                                                      |
| Administration       | default-policy-profile                                           | Session Timeout (sec)          | 28800                                                | Link-Local Bridging                                                 |
| C Licensing          |                                                                  | Idle Timeout (sec)             | 300                                                  | mDNS Service default-mdns-ser   Clear                               |
| * Troubleshooting    |                                                                  | Idle Threshold (bytes)         | 0                                                    | Hotspot Server Search or Select                                     |
|                      |                                                                  | Client Exclusion Timeout (sec) | 60                                                   | User Defined (Private) Network                                      |
|                      |                                                                  | Guest LAN Session Timeout      | 0                                                    | Status 🖸                                                            |
| Walk Me Through )    |                                                                  | DHCP                           |                                                      | Drop Unicast                                                        |
|                      |                                                                  | IPv4 DHCP Required             | 0                                                    | DNS Layer Security                                                  |
|                      |                                                                  | DHCP Server IP Address         |                                                      | DNS Layer Security Not Configured                                   |
|                      |                                                                  | Show more >>>                  |                                                      | Flex DHCP Option ENABLED                                            |
|                      |                                                                  | AAA Policy                     |                                                      | Flex DNS Traffic                                                    |
|                      |                                                                  | Allow AAA Override             |                                                      |                                                                     |
|                      |                                                                  | NAC State                      | 0                                                    | WLAN FIEX POICY                                                     |
|                      |                                                                  | Policy Name                    | default-aaa-policy 🗙 💌 💋                             | VLAN Central Switching                                              |
|                      |                                                                  |                                | · · · · ·                                            | Shir Mart and Search or Select                                      |
|                      |                                                                  | D Cancel                       |                                                      | Update & Apply to Device                                            |
|                      |                                                                  |                                |                                                      |                                                                     |

## Van de CLI:

```
WLC#configure terminal
WLC(config)#wireless profile policy DACL-8021X
WLC(config-wireless-policy)#aaa-override
WLC(config-wireless-policy)#vlan VLAN_1413
WLC(config-wireless-policy)#no shutdown
```

Stap 3. Wijs het beleidsprofiel en de SSID toe aan de gebruikte beleidstag.

Via de GUI:

Navigeren naar Configuratie > Tags & profielen > Tags. Maak (of selecteer) de gebruikte tag op het tabblad Policy en wijs er het WLAN- en beleidsprofiel aan toe dat tijdens stap 1-2 is gedefinieerd.

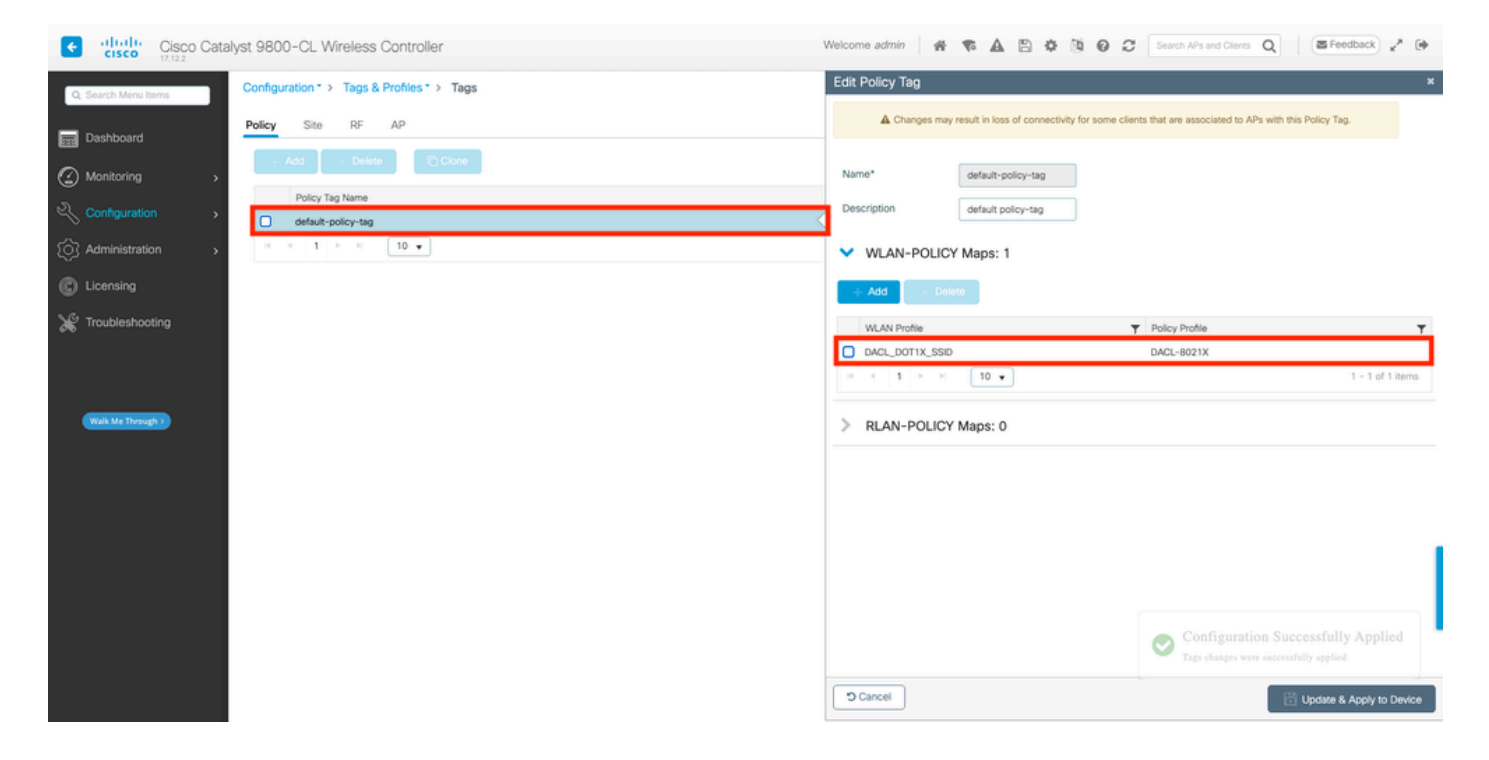

Van de CLI:

```
WLC#configure terminal
WLC(config)#wireless tag policy default-policy-tag
WLC(config-policy-tag)#description "default policy-tag"
WLC(config-policy-tag)#wlan DACL_DOT1X_SSID policy DACL-8021X
```

Stap 4. Sta leverancierspecifieke kenmerken toe.

Downloadbare ACL's worden via leverancierspecifieke kenmerken (VSA) doorgegeven in de RADIUS-uitwisseling tussen ISE en WLC. De ondersteuning van deze eigenschappen kan worden ingeschakeld op de WLC, met behulp van deze CLI opdracht.

Van de CLI:

```
WLC#configure terminal
WLC(config)#radius-server vsa send authentication
```

Stap 5. Standaardautorisatielijst configureren.

Wanneer het werken met dACL, moet de netwerkvergunning door RADIUS voor WLC worden afgedwongen om het even welke gebruiker te machtigen die aan 802.1x SSID wordt gevormd voor authentiek verklaart. Niet alleen de verificatie, maar ook de autorisatiefase wordt hier aan de kant van de RADIUS-server afgehandeld. Daarom is in dit geval een toelatingslijst vereist.

Zorg ervoor dat de standaardmethode voor netwerkautorisatie deel uitmaakt van de 9800configuratie.

## Via de GUI:

Navigeer naar Configuratie > Beveiliging > AAA en creëer vanuit het tabblad AAA-methodelijst > Autorisatie een autorisatiemethode die vergelijkbaar is met de methode die wordt getoond.

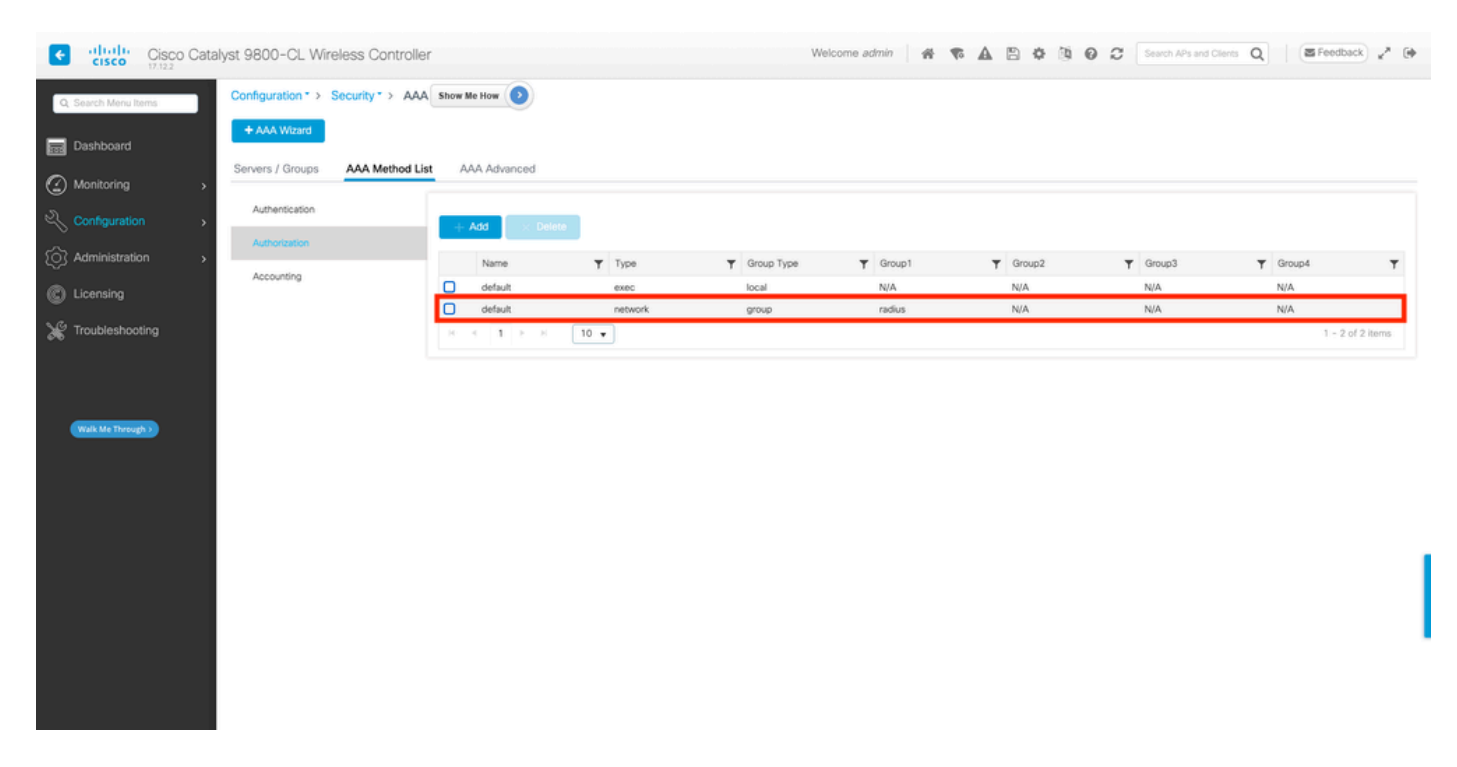

Van de CLI:

```
WLC#configure terminal
WLC(config)#aaa authorization network default group radius
```

## **ISE-configuratie**

Wanneer het uitvoeren van dACLs in draadloos milieu met ISE, zijn twee gemeenschappelijke configuraties mogelijk, om te weten:

- 1. Configuratie per gebruiker van dACL. Met dit, heeft elke bepaalde identiteit een dACL toegewezen dankzij een gebied van de douaneidentiteit.
- 2. Configuratie van dACL per resultaat. Terwijl het kiezen voor deze methode, wordt een

bepaalde dACL toegewezen aan een gebruiker die op het vergunningsbeleid wordt gebaseerd het op de gebruikte beleidsreeks aanpaste.

dACL's per gebruiker

Stap 1. Een aangepast dACL-gebruikerskenmerk definiëren

Om dACL aan een gebruikersidentiteit te kunnen toewijzen, moet eerst dit veld op de gecreëerde identiteit configureerbaar zijn. Standaard wordt op ISE het veld "ACL" niet gedefinieerd voor een nieuwe identiteit die wordt gemaakt. Om dit te overwinnen, kan men de "Custom User Attribute" gebruiken en een nieuw configuratieveld definiëren. Ga hiervoor naar Beheer > Identity Management > Instellingen > Aangepaste gebruikerskenmerken. Gebruik de knop "+" om een nieuw kenmerk toe te voegen dat gelijk is aan het kenmerk dat wordt weergegeven. In dit voorbeeld is de naam van het aangepaste kenmerk ACL.

| ≡ Cisco ISE                                  |                           | Administration • Identi  | ty Management |                                       | License Warning | Q Q Q @              |
|----------------------------------------------|---------------------------|--------------------------|---------------|---------------------------------------|-----------------|----------------------|
| Identities Groups                            | External Identity Sources | Identity Source Sequence | ces Settings  |                                       |                 |                      |
| User Custom Attributes                       |                           |                          |               |                                       |                 | all $\sim$ $ \nabla$ |
| User Authentication Settings                 | Mandat Attrib             | ute Name                 | ∧ Data Type   |                                       |                 |                      |
| Endpoint Purge<br>Endpoint Custom Attributes | Firstna                   | me                       | String        |                                       |                 |                      |
| REST ID Store Settings                       | Lastna                    | me                       | String        |                                       |                 |                      |
|                                              | <ul> <li>Name</li> </ul>  |                          | String        |                                       |                 | 1                    |
|                                              | Passw                     | ord (CredentialPassword) | String        |                                       |                 |                      |
|                                              |                           |                          |               |                                       |                 |                      |
|                                              | ✓ User Custom At          | tributes                 |               |                                       |                 |                      |
|                                              | Attribute Name            | Description              | Data Type     | Parameters                            | Default Value M | andatory             |
|                                              | ACL                       |                          | String        | <ul> <li>String Max length</li> </ul> | +               | □ 🝵 +                |
|                                              |                           |                          |               |                                       | Save            | Reset                |

Als dit is ingesteld, gebruikt u de knop "Opslaan" om de wijzigingen op te slaan.

Stap 2. Configureer de dACL

Navigeer naar Beleid > Beleidselementen > Resultaten > Autorisatie > Downloadbare ACL's om dACL op ISE te zien en te definiëren. Gebruik de knop "Toevoegen" om een nieuwe te maken.

| ■ Cisco ISE                     |            |         | Polic                   | y · Policy Elements    | 🔺 License Warning 🔍 ⊘ 💭 🐡 |
|---------------------------------|------------|---------|-------------------------|------------------------|---------------------------|
| Dictionaries 0                  | Conditions | Results |                         |                        |                           |
| Authentication<br>Authorization | >          | Dow     | vnloadable ACL:         | S                      | Selected 0 Total 7 🦪 🚳    |
| Downloadable ACLs               |            | C Edit  | + Add Duplicate         | Delete                 | NI $\sim~\lambda$         |
| Profiling                       | >          |         | ACL_USER1               | ACL assigned to USER1  |                           |
| Posture                         | >          |         | DENY_ALL_IPV4_TRAFFIC   | Deny all ipv4 traffic  |                           |
| Client Provisioning             | >          |         | DENY_ALL_IPV6_TRAFFIC   | Deny all ipv6 traffic  |                           |
|                                 |            |         | PERMIT_ALL_IPV4_TRAFFIC | Allow all ipv4 Traffic |                           |
|                                 |            |         | PERMIT_ALL_IPV6_TRAFFIC | Allow all ipv6 Traffic |                           |
|                                 |            |         | test-dacl-cwa           |                        |                           |
|                                 |            |         | test-dacl-dot1x         |                        |                           |
|                                 |            |         |                         |                        |                           |
|                                 |            |         |                         |                        |                           |
|                                 |            |         |                         |                        |                           |
|                                 |            |         |                         |                        |                           |

Hiermee opent u het configuratieformulier "Nieuwe downloadbare ACL". Configureer de volgende velden:

- Naam: de naam van de gedefinieerde dACL.
- Beschrijving (optioneel): een korte beschrijving over het gebruik van de gemaakte dACL.
- IP-versie: de IP-protocolversie die in de gedefinieerde dACL wordt gebruikt (versie 4, 6 of beide).
- DACL-inhoud: de inhoud van de dACL, zoals per Cisco IOS XE ACL-syntaxis

In dit document is de gebruikte dACL "ACL\_USER1" en deze dACL staat elk verkeer toe behalve het verkeer dat bestemd is voor 10.48.39.186 en 10.48.39.13.

Zodra de velden geconfigureerd zijn, gebruikt u de knop "Indienen" om de dACL te maken.

Herhaal de stap om de dACL voor de tweede gebruiker, ACL\_USER2, te definiëren zoals in de afbeelding.

| ■ Cisco ISE         |      | Policy · Policy Elements |                            |                                                 |                          |
|---------------------|------|--------------------------|----------------------------|-------------------------------------------------|--------------------------|
| Dictionaries Condit | ions | Results                  |                            |                                                 |                          |
| Authentication      | >    | Dow                      | nloadable ACLs             |                                                 |                          |
| Authorization       | ~    |                          |                            | Selected 0 Total 8 🧭 🏘                          |                          |
| Downloadable ACLs   |      | 0 Edit                   | 🕂 Add 🎦 Duplicate 🧻 Delete |                                                 | All $\sim$ $~$ $\lambda$ |
|                     |      |                          | Name                       | Description                                     |                          |
| Profiling           | >    |                          | ACL_USER1                  | ACL assigned to USER1                           |                          |
| Posture             | >    |                          | ACL_USER2                  | ACL assigned to USER2                           |                          |
| Client Provisioning | >    |                          | DENY_ALL_IPV4_TRAFFIC      | Deny all ipv4 traffic                           |                          |
|                     |      |                          | DENY_ALL_IPV6_TRAFFIC      | Openy all joy6 traffic<br>Ceny all joy6 traffic |                          |
|                     |      |                          | PERMIT_ALL_IPV4_TRAFFIC    | Allow all ipv4 Traffic                          |                          |
|                     |      |                          | PERMIT_ALL_IPV6_TRAFFIC    | Allow all ipv6 Traffic                          |                          |
|                     |      |                          | test-daci-cwa              |                                                 |                          |
|                     |      |                          | test-dacl-dot1x            |                                                 |                          |
|                     |      |                          |                            |                                                 |                          |
|                     |      |                          |                            |                                                 |                          |
|                     |      |                          |                            |                                                 |                          |

Stap 3. Wijs de dACL toe aan een gemaakte identiteit

Nadat de dACL is gemaakt, kan deze aan elke ISE-identiteit worden toegewezen met behulp van de aangepaste gebruikerskenmerken die in Stap 1 zijn gemaakt. Ga hiervoor naar Beheer > Identity Management > Identity > Identities > Gebruikers. Gebruik zoals gebruikelijk de knop "Toevoegen" om een gebruiker aan te maken.

| ■ Cisco ISE                             |                           | Administration • Identity M | lanagement           | 🛕 License W          | arning Q 🖉 🔎 🐡         |
|-----------------------------------------|---------------------------|-----------------------------|----------------------|----------------------|------------------------|
| Identities Groups                       | External Identity Sources | Identity Source Sequences   | Settings             |                      |                        |
| Users<br>Latest Manual Network Scan Res | Network Ac                | CCESS USERS                 | 🛧 Export 🗸 🚦 Delete  | ✓ ID Duplicate       | Selected 0 Total 1 📿 🏟 |
|                                         | Status                    | Username                    | First Name Last Name | Network Access Users | Admin                  |
|                                         | Disabled                  | 9 adminuser                 |                      | admin-group          |                        |
|                                         |                           |                             |                      |                      |                        |
|                                         |                           |                             |                      |                      |                        |
|                                         |                           |                             |                      |                      |                        |
|                                         |                           |                             |                      |                      |                        |
|                                         |                           |                             |                      |                      |                        |
|                                         |                           |                             |                      |                      |                        |
|                                         |                           |                             |                      |                      |                        |
|                                         |                           |                             |                      |                      |                        |

Definieer op het configuratieformulier "Nieuwe gebruiker netwerktoegang" de gebruikersnaam en het wachtwoord voor de gemaakte gebruiker. Gebruik het aangepaste kenmerk "ACL" om de

dACL die in Stap 2 is gemaakt, aan de identiteit toe te wijzen. In het voorbeeld, wordt de identiteit USER1 die ACL\_USER1 gebruikt bepaald.

| E Cisco ISE                             |                                                                            | Administration - Identity Management | 🔺 License Warning Q 🛞 💭 |
|-----------------------------------------|----------------------------------------------------------------------------|--------------------------------------|-------------------------|
| Identities Groups Exte                  | rnal Identity Sources Identity Source Sequences Settings                   |                                      |                         |
| Users<br>Latest Manual Network Scan Res | Natwork Access Users List > USER1                                          |                                      |                         |
|                                         | ✓ Network Access User                                                      |                                      |                         |
|                                         | * Username USER1                                                           |                                      |                         |
|                                         | Status 🔄 Enabled ~                                                         |                                      |                         |
|                                         | Account Name Alias                                                         |                                      |                         |
|                                         | Emai                                                                       |                                      |                         |
|                                         | ✓ Passwords                                                                |                                      |                         |
|                                         | Password Type: Internal Users                                              |                                      |                         |
|                                         | Password Lifetime:                                                         |                                      |                         |
|                                         | <ul> <li>With Expiration ()<br/>Password will expire in 53 days</li> </ul> |                                      |                         |
|                                         | Never Expires                                                              |                                      |                         |
|                                         | Password Re-Enter Password                                                 |                                      |                         |
|                                         | * Login Password                                                           | Generate Password                    |                         |
|                                         | Enable Password                                                            | Generate Password ③                  |                         |
|                                         | Lier Information                                                           |                                      |                         |
|                                         | > Account Ontions                                                          |                                      |                         |
|                                         | Account Disable Policy                                                     |                                      |                         |
|                                         | V User Custom Attributes                                                   |                                      |                         |
|                                         | • • • • • • • • • • • • • • • • • • • •                                    |                                      |                         |
|                                         | ACL ACL_USER1                                                              |                                      |                         |
|                                         | ✓ User Groups                                                              |                                      |                         |
|                                         |                                                                            |                                      |                         |
|                                         | E Select an item 0                                                         |                                      |                         |
|                                         |                                                                            |                                      |                         |
|                                         |                                                                            |                                      | Save Reset              |

Zodra de velden goed zijn geconfigureerd kunt u de knop "Verzenden" gebruiken om de identiteit aan te maken.

Herhaal deze stap om USER2 te maken en ACL\_USER2 hieraan toe te wijzen.

| E Cisco ISE                             | Administration - Identity Management                                                               | 🔺 License Warning Q 🖉 🐼 🖗 |
|-----------------------------------------|----------------------------------------------------------------------------------------------------|---------------------------|
| Identities Groups Ex                    | ternal Identity Sources Identity Source Sequences Settings                                         |                           |
| Users<br>Latest Manual Network Scan Res | Network Access Users                                                                               |                           |
|                                         |                                                                                                    | Selected 0 Tetal 3 📿 🔕    |
|                                         | P Em +Ad ⊗ Charge Standa V → Inspect → B Davies V □ Depleters                                      | AI 🗸 🗸                    |
|                                         | Status Username $\wedge$ Description First Name Last Name Email Address User Identity Groups Admin |                           |
|                                         | Olisabled 1 adminuer admin-group                                                                   |                           |
|                                         | B Enabled <u>1</u> USER1                                                                           |                           |
|                                         | If institute     If USER2                                                                          |                           |
|                                         |                                                                                                    |                           |
|                                         |                                                                                                    |                           |
|                                         |                                                                                                    |                           |
|                                         | Network Access Users                                                                               |                           |
|                                         |                                                                                                    |                           |
|                                         |                                                                                                    |                           |
|                                         |                                                                                                    |                           |
|                                         |                                                                                                    |                           |
|                                         |                                                                                                    |                           |
|                                         |                                                                                                    |                           |
|                                         |                                                                                                    |                           |
|                                         |                                                                                                    |                           |
|                                         |                                                                                                    |                           |
|                                         |                                                                                                    |                           |
|                                         |                                                                                                    |                           |
|                                         |                                                                                                    |                           |
|                                         |                                                                                                    |                           |
|                                         |                                                                                                    |                           |

Stap 4. Configureer het resultaat van het autorisatiebeleid.

Zodra de identiteit is geconfigureerd en de dACL is toegewezen, moet het autorisatiebeleid nog steeds worden geconfigureerd om het aangepaste gebruikerskenmerk "ACL" te matchen dat is gedefinieerd voor een bestaande autorisatie en gemeenschappelijke taak. Hiervoor navigeer je naar Policy > Policy Elements > Results > Authorisation > Authorisation Profiles. Gebruik de knop "Toevoegen" om een nieuw autorisatiebeleid te definiëren.

- Naam: de naam van het vergunningsbeleid, hier "9800-DOT1X-GEBRUIKERS".
- Toegangstype: het type toegang dat wordt gebruikt wanneer dit beleid wordt aangepast, hier ACCESS\_ACCEPTEREN.
- Gemeenschappelijke taak: stem "DACL-naam" af op Interne Gebruiker:<naam van aangepaste attribuut gemaakt> voor interne gebruiker.Volgens de namen die in dit document worden gebruikt, wordt het profiel 9800-DOT1X-GEBRUIKERS geconfigureerd met de dACL geconfigureerd als Interne Gebruiker:ACL.

| ≡ Cisco ISE                | Policy · Policy Elements                                        | 🔺 License Warning 🔍 💮 🗔 🕸 |
|----------------------------|-----------------------------------------------------------------|---------------------------|
| Dictionaries Conditions    | Results                                                         |                           |
| Authentication             | Authorization Profiles > New Authorization Profile              |                           |
| Authorization $\checkmark$ | Autorization Prome                                              |                           |
| Authorization Profiles     | * Name 9800-DOT1X-USERS                                         |                           |
| Downloadable ACLs          | Description Authorization profile for 802.1x users using dACLs. |                           |
| Profiling >                |                                                                 |                           |
| Posture >                  | * Access Type ACCESS_ACCEPT ~                                   |                           |
| Client Provisioning        | Network Device Profile 🕮 Cisco 🗸 🐵                              |                           |
|                            | Service Template                                                |                           |
|                            | Track Movement                                                  |                           |
|                            | Agentiess Pasture 🗌 🕠                                           |                           |
|                            | Passive Identity Tracking 🔲 😗                                   |                           |
|                            |                                                                 |                           |
|                            | ✓ Common Tasks                                                  |                           |
|                            | DACL Name  InternalUser:ACL                                     | 1                         |
|                            | D IPv6 DACL Name                                                |                           |
|                            | ACL (Filter-ID)                                                 |                           |
|                            | C see much many mix                                             |                           |
|                            |                                                                 |                           |

Stap 5. Gebruik het autorisatieprofiel in de beleidsset.

Zodra het autorisatieprofiel correct is gedefinieerd, moet dit deel uitmaken van de beleidsset die wordt gebruikt voor het verifiëren en autoriseren van draadloze gebruikers. Navigeer naar Policy > Policy Sets en open de gebruikte policy set.

In dit geval komt de verificatieregel "Dot1X" overeen met elke verbinding die via bekabelde of draadloze 802.1x wordt gemaakt. De autorisatieregel "802.1x Gebruikers dACL" implementeert een voorwaarde op de gebruikte SSID (dat is Radius-Calling-ID bevat DACL\_DOT1X\_SSID). Als een autorisatie wordt uitgevoerd op het "DACL\_DOT1X\_SSID" WLAN, wordt het profiel "9800-DOT1X-GEBRUIKERS", gedefinieerd in stap 4, gebruikt om de gebruiker te autoriseren.

|                                               | Policy · Policy S                                     | Sets               | 🔺 License Warning        | Q (2     | ) [0  |
|-----------------------------------------------|-------------------------------------------------------|--------------------|--------------------------|----------|-------|
| olicy Sets→ Default                           |                                                       |                    | Reset Policyset Hitcount | ts       | Sav   |
| Status Policy Set Name                        | Description Conditions                                |                    | Allowed Protocols / Serv | er Seque | nce   |
| Q Search Default                              | Default policy set                                    |                    | Default Network Access   | . 🛛 🗸    | +     |
| <ul> <li>Authentication Policy (2)</li> </ul> |                                                       |                    |                          |          |       |
| + Status Rule Name                            | Conditions                                            |                    | Use                      | Hits     | Actio |
| Q Search                                      |                                                       |                    |                          |          |       |
|                                               | Wired 802.1X                                          |                    | All_User_ID_Stores 🛛 🛇   |          |       |
| Oct1X                                         | OR                                                    |                    | > Options                | 65       | ŝ     |
|                                               |                                                       |                    | All_User_ID_Stores 🛛 🛇   |          |       |
| Ø Default                                     |                                                       |                    | > Options                | 10       | 贷     |
| > Authorization Policy - Local                | xceptions                                             |                    |                          |          |       |
| > Authorization Policy - Global               | Exceptions                                            |                    |                          |          |       |
| <ul> <li>Authorization Policy (2)</li> </ul>  |                                                       | Results            |                          |          |       |
| 🕂 Status Rule Name                            | Conditions                                            | Profiles           | Security Groups          | Hits     | Actio |
| Q Search                                      |                                                       |                    |                          |          |       |
|                                               | ACL Radius-Called-Station-ID CONTAINS DACL_DOT1X_SSID | 9800-DOT1X-USERS × | Select from list         | - 65     | {ĝ    |
| 📀 802.1x Users d                              |                                                       |                    |                          |          |       |

## dACL's per resultaat

Om de enorme taak te vermijden om een bepaalde dACL aan elke identiteit toe te wijzen die op ISE wordt gemaakt, kan men kiezen voor het toepassen van dACL op een bepaald beleidsresultaat. Dit resultaat wordt vervolgens toegepast op basis van elke voorwaarde die wordt afgemeten aan de vergunningsregels uit de gebruikte beleidsreeks.

Stap 1. Configureer de dACL

Voer dezelfde stap 2 uit vanuit de <u>sectie Per-gebruiker dACL's</u> om de benodigde dACL's te definiëren. Hier, zijn dit ACL\_USER1 en ACL\_USER2.

Stap 2. Identiteiten maken

Ga naar Beheer > Identity Management > Identity > Gebruikers en gebruik de knop "Add" om een gebruiker aan te maken.

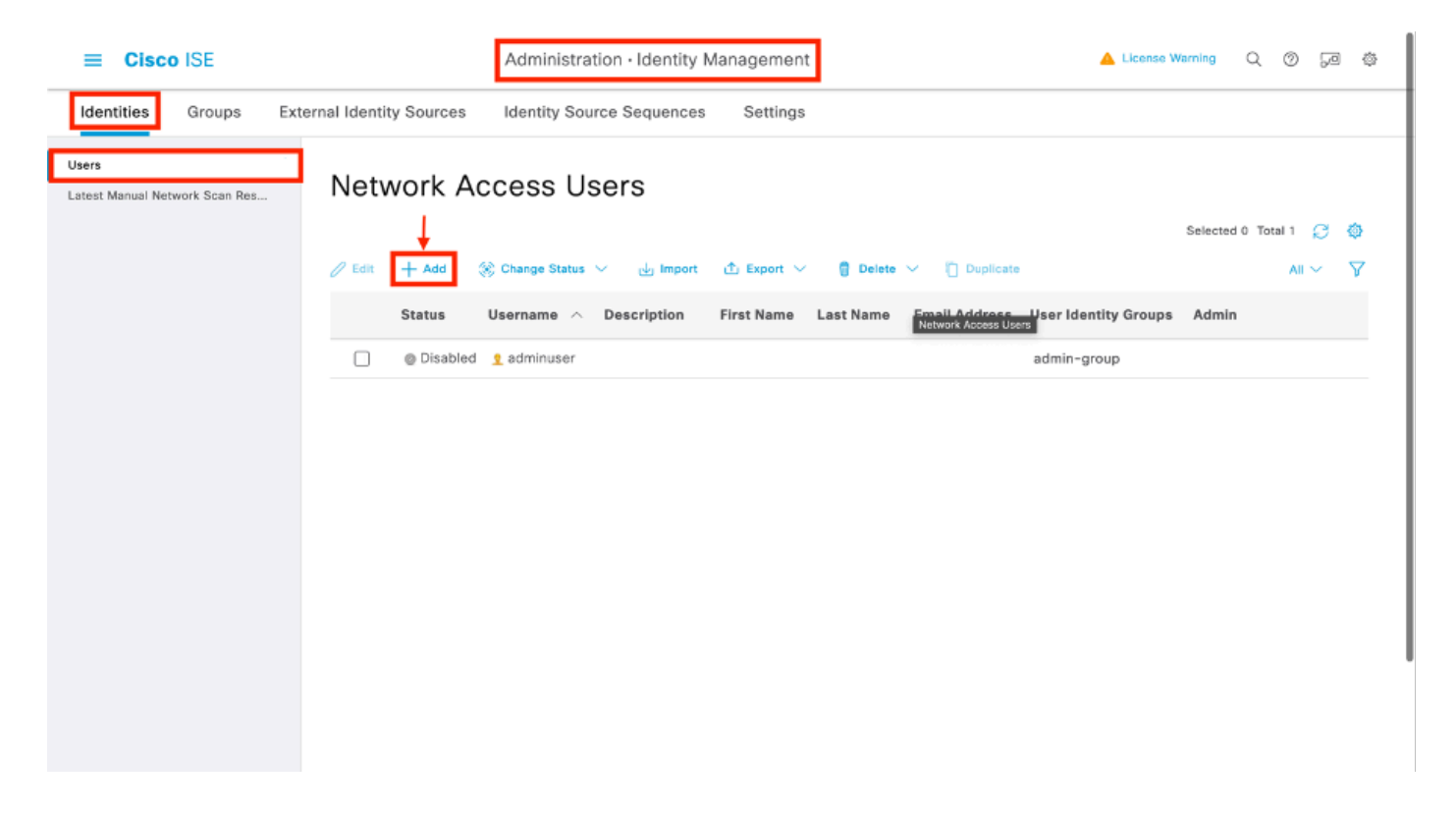

Definieer op het configuratieformulier "Nieuwe gebruiker netwerktoegang" de gebruikersnaam en het wachtwoord voor de gemaakte gebruiker.

| ≡ Cis                  | ico ISE          |                                   |                                |                   | Administration - Identity M | anagement | 📥 Licanse Warning | 0.0   | 58 Ø |
|------------------------|------------------|-----------------------------------|--------------------------------|-------------------|-----------------------------|-----------|-------------------|-------|------|
| Identities             | Groups           | External Identity Sources         | Identity Source Sequence       | a Settings        |                             |           |                   |       |      |
| Users<br>Latest Manual | Network Scan Res | Network Access Users L            | Lint > New Network Access User |                   |                             |           |                   |       |      |
|                        |                  | ~ Network Acco                    | ess User                       |                   |                             | _         |                   |       |      |
|                        |                  | * Usemame                         | USER1                          |                   |                             |           |                   |       |      |
|                        |                  | Status                            | 🗧 Enabled 🗸                    |                   |                             |           |                   |       |      |
|                        |                  | Account Name All                  | 30                             | 0                 |                             |           |                   |       |      |
|                        |                  | Ernall                            |                                |                   |                             |           |                   |       |      |
|                        |                  | ✓ Passwords                       |                                |                   |                             |           |                   |       |      |
|                        |                  | Password Type:                    | Internel Users 💛               |                   |                             |           |                   |       |      |
|                        |                  | Password Lifetim                  | NG:                            |                   |                             |           |                   |       |      |
|                        |                  | <ul> <li>With Expirate</li> </ul> | an (i)                         |                   |                             |           |                   |       |      |
|                        |                  | <ul> <li>Never Expire</li> </ul>  | . 0                            |                   |                             |           |                   |       |      |
|                        |                  |                                   | Password                       | Re-Enter Password |                             |           |                   |       |      |
|                        |                  | * Login Password                  | d                              |                   | Generate Password           | ]         |                   |       |      |
|                        |                  | Enoble Password                   |                                |                   | Generate Password           |           |                   |       |      |
|                        |                  |                                   |                                |                   |                             |           |                   |       |      |
|                        |                  | > User Informa                    | ation                          |                   |                             |           |                   |       |      |
|                        |                  | > Account Opt                     | tions                          |                   |                             |           |                   |       |      |
|                        |                  | > Account Dis                     | able Policy                    |                   |                             |           |                   |       |      |
|                        |                  | > User Custon                     | n Attributes                   |                   |                             |           |                   |       |      |
|                        |                  | > User Groups                     | 1                              |                   |                             |           |                   |       |      |
|                        |                  |                                   |                                |                   |                             |           |                   |       |      |
|                        |                  |                                   |                                |                   |                             |           | Submit            | Carce | ·    |

Herhaal deze stap om USER2 te maken.

| = Cisco ISE                             | Administration - Identity Management                                                                                                    | 🔺 Ucerso Riverso 🔍 🛞 52 d) |
|-----------------------------------------|----------------------------------------------------------------------------------------------------|----------------------------|
| Identities Groups E                     | ternal Identity Sources Identity Source Sequences Settings                                                                                                    |                            |
| Users<br>Latest Manual Network Scan Res | Network Access Users                                                                                                    |                            |
|                                         |                                                                                                    | Selected O Total 3 🜔 🔕     |
|                                         | / Gill 🕂 Add 🛞 Diverge Danke 🗸 Ja Seguent 🛆 Elsevit 🗸 🖞 Delations                                                                                                    | $m \sim -\Delta$           |
|                                         | Status Username A Description Finst Name Last Name Email Address User Identity Groups Admin                                                                                                    |                            |
|                                         | O Distates 1 convinser     official distance of the distance of the dista |                            |
|                                         |                                                                                                    |                            |
|                                         |                                                                                                    |                            |
|                                         |                                                                                                    |                            |
|                                         |                                                                                                    |                            |
|                                         | Metwork Access Ultern                                                                                                    |                            |
|                                         |                                                                                                    |                            |
|                                         |                                                                                                    |                            |
|                                         |                                                                                                    |                            |
|                                         |                                                                                                    |                            |
|                                         |                                                                                                    |                            |
|                                         |                                                                                                    |                            |
|                                         |                                                                                                    |                            |
|                                         |                                                                                                    |                            |
|                                         |                                                                                                    |                            |
|                                         |                                                                                                    |                            |
|                                         |                                                                                                    |                            |
|                                         |                                                                                                    |                            |

Stap 4. Configureer het resultaat van het autorisatiebeleid.

Zodra de identiteit en de dACL zijn geconfigureerd, moet het autorisatiebeleid nog steeds worden geconfigureerd om een bepaalde dACL toe te wijzen aan gebruiker die de voorwaarde aanpast om dit beleid te gebruiken. Hiervoor navigeer je naar Policy > Policy Elements > Results > Authorisation > Authorisation Profiles. Gebruik de knop "Toevoegen" om een nieuw autorisatiebeleid te definiëren en deze velden te voltooien.

- Naam: de naam van het vergunningsbeleid, hier "9800-DOT1X-USER1".
- Toegangstype: het type toegang dat wordt gebruikt wanneer dit beleid wordt aangepast, hier ACCESS\_ACCEPTEERT.
- Gemeenschappelijke Taak: pas "DACL Naam"aan "ACL\_USER1"voor interne gebruiker aan. Volgens de namen die in dit document worden gebruikt, wordt het profiel 9800-DOT1X-USER1 geconfigureerd met de dACL geconfigureerd als "ACL\_USER1".

| ■ Cisco ISE                                                                                                    | Policy - Policy Elements                                                                                         | A Lorence Warring | 0. © 1 | 52 Ø |
|----------------------------------------------------------------------------------------------------|----------------------------------------------------------------------------------------------------|-------------------|--------|------|
| Dictionaries Conditions                                                                                                    | Results                                                                                                    |                   |        |      |
| Asthurdsartas     >       Asthurdsartas     >       Asthurdsartas     >       Downloadash Poties     >       Prelifing     >       Pasture     >       Claret Presistoring     > | Addressed Profiles       > Near Addressed on Profile         * Norro       9800-00130-005811         Description |                   |        |      |
|                                                                                                    |                                                                                                    |                   |        |      |
|                                                                                                    | Advanced Attributes bettings      Attributes Details Anne Type + KCDS, ACOPT DAD, + AD, ISSR                     | Submit            | Cane   | :el  |

Herhaal deze stap om het beleidsresultaat "9800-DOT1X-USER2" te maken en wijs "ACL\_USER2" als DACL toe aan het.

| Cisco ISE               |                                                               | Polic                       | zy - Policy Elements 🔺 Leaves Running Q, 🕲 (                                                                              |
|-------------------------|---------------------------------------------------------------|-----------------------------|----------------------------------------------------------------------------------------------------|
| Dictionaries Conditions | Results                                                       |                             |                                                                                                    |
| Asthenication           | Standard Authorization Profi                                  | iles                        |                                                                                                    |
| Authorization $\sim$    | For Policy Expert go to Administration > System > Backup & Pr | estore > Policy Export Page |                                                                                                    |
| Authorization Profiles  |                                                               |                             | Selected 8 Tatal 13 🦪                                                                                                    |
|                         | / Edit + Add Duplicate () Delete                              |                             | # V                                                                                                    |
| Profiling >             | Name                                                          | Profile                     |                                                                                                    |
| Pasture >               | 0000-0011X-USDN                                               | m Cisco 🕕                   |                                                                                                    |
| (East Resolutions       | 56880-2010-0086                                               | # Cisco 🕡                   |                                                                                                    |
| contributing /          | 9600-DOTIX-USDAS                                              | # Ciaco 🕢                   | Authorization profile for 802.1s users using dACLs.                                                                       |
|                         | Block_Windess_Access                                          | m Cisco 🕧                   | Default profile used to block wireless devices. Ensure that you certigure a NULL ROUTE ACL on the Wireless LAN Controller |
|                         | Class_JP_Phones                                               | # Cisco 🕕                   | Default profile used for Cloco Phones.                                                                                    |
|                         | Cisco_Temporal_Orboard                                        | tti Cisco 🕕                 | Driboard the device with Cisco temporal agent                                                                             |
|                         | Choo_WebArth                                                  | AL Cisco 🕧                  | Default Profile used to redirect users to the CWA portal.                                                                 |
|                         | Internal User Attribute Test                                  | # Ciaco 🕦                   |                                                                                                    |
|                         | NSP_Onboard                                                   | m Cisco 🕕                   | Onboard the dovice with Native Supplicant Provisioning                                                                    |
|                         | Non_Cisco_IP_Phones                                           | AL Cisco 🕧                  | Default Profile used for Non Cisco Phones.                                                                                |
|                         | U0N                                                           | ± Ciaco 🕢                   | Default profile used for UDN.                                                                                             |
|                         | DenyAccess                                                    |                             | Default Profile with access type as Access-Reject                                                                         |
|                         | Permitancese                                                  |                             | Default Profile with access type as Access-Accept                                                                         |

Stap 5. Gebruik autorisatieprofielen in de beleidsset.

Zodra het autorisatieprofiel correct is gedefinieerd, moet het nog steeds deel uitmaken van de beleidsset die wordt gebruikt voor het verifiëren en autoriseren van draadloze gebruikers. Navigeer naar Policy > Policy Sets en open de gebruikte policy set.

In dit geval komt de verificatieregel "Dot1X" overeen met elke verbinding die via bekabelde of draadloze 802.1X wordt gemaakt. De autorisatieregel "802.1X Gebruiker 1 dACL" implementeert

een voorwaarde op de gebruikte gebruikersnaam (dat is Interne Gebruiker-Naam BEVAT USER1). Als een autorisatie wordt uitgevoerd met de gebruikersnaam USER1, dan wordt het profiel "9800-DOT1X-USER1", gedefinieerd in Stap 4, gebruikt om de gebruiker te autoriseren en wordt dus ook de dACL uit dit resultaat (ACL\_USER1) toegepast op de gebruiker. Hetzelfde wordt ingesteld voor de gebruikersnaam USER2, waarvoor "9800-DOT1X-USER1" wordt gebruikt.

| licy Set | s→ D     | Default                   |                                     |                      | Reset Policyset Hitopunts  | a r    | 54   |
|----------|----------|---------------------------|-------------------------------------|----------------------|----------------------------|--------|------|
|          |          |                           |                                     |                      |                            |        |      |
| Status   | i Pal    | licy Set Name             | Description Conditions              |                      | Allowed Protocols / Server | / Sequ | ence |
| Q See    | arch     |                           |                                     |                      |                            |        |      |
| •        | •        | Defeuit                   | Default policy set                  |                      | Default Network Access     |        | ~+   |
| Authenti | ication  | Palicy (2)                |                                     |                      |                            |        |      |
| (-) 55   | a0.45    | Rule Name                 | Conditions                          |                      | Use                        | Hits   | Ao   |
| 0.9      |          |                           |                                     |                      |                            |        |      |
| ~        |          |                           |                                     |                      |                            | _      | -    |
|          | _        |                           | montestation     montestation       |                      | All_User_ID_Stores CE V    |        |      |
|          | •        | Der1X                     | CR Window, MAD                      |                      | 2 Options                  |        | Г    |
|          |          |                           | E Wired_WAS                         |                      |                            |        |      |
|          |          |                           |                                     |                      | All_User_ID_Stores CI V    |        |      |
|          | •        | Defeat                    |                                     |                      | > Options                  | 10     | 0    |
|          |          |                           |                                     |                      |                            |        |      |
| Authoriz | ration F | Pelicy - Local Exceptions |                                     |                      |                            |        |      |
| Authoriz | ration P | Palicy (3)                | •                                   |                      |                            |        |      |
|          |          |                           |                                     | Results              |                            |        |      |
| (a) 80   | attas    | Rule Name                 | Conditions                          | Profiles             | Security Groups            | Hits   | a.   |
| Q 9      | earch    |                           |                                     |                      |                            |        |      |
|          | •        | 902.1x liser 2 dACL       | 1 Internal/over Name 2010/LS 1/1092 | 9800-DOT1X-USER2 × + | Select from list ~+        | a      | 6    |
|          | •        | 992.1x liner 1 dAGL       | 1 Internal/Juar Roma EDURIS 1/0281  | 980D-DOT1X-USER1 ×   | Select from list           |        | 4    |
|          | •        | Defeat                    |                                     | DenyAccess ×         | Select from list $\sim +$  | a      | {    |
|          |          |                           |                                     |                      |                            |        |      |

# Opmerkingen over het gebruik van dACL's met CWA-SSID's

Zoals beschreven in de <u>Configure Central Web Verification (CWA) op Catalyst 9800 WLC en ISE</u>configuratiehandleiding, maakt CWA gebruik van MAB en bepaalde resultaten om gebruikers te verifiëren en te autoriseren. Downloadbare ACL's kunnen aan de CWA-configuratie vanuit ISEzijde op dezelfde manier worden toegevoegd als wat hierboven is beschreven.

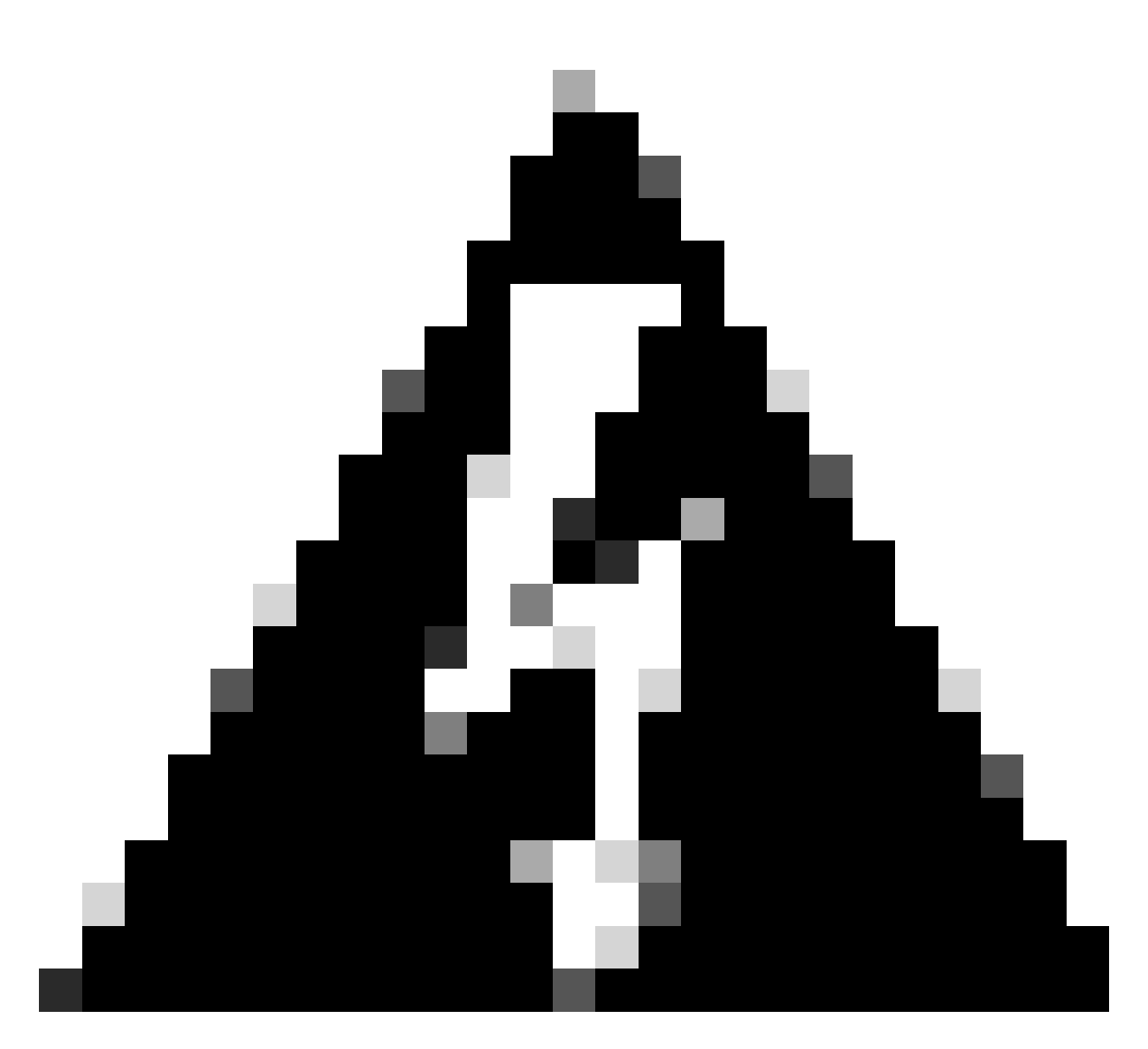

Waarschuwing: downloadbare ACL's kunnen alleen worden gebruikt als netwerktoegangslijst en worden niet ondersteund als pre-verificatie ACL's. Daarom moet elke pre-authenticatie ACL die gebruikt wordt in een CWA-workflow worden gedefinieerd in de WLC-configuratie.

# Verifiëren

Om de gemaakte configuratie te controleren, kunnen deze opdrachten worden gebruikt.

# show run wlan
# show run aaa
# show aaa servers
# show ap config general
# show ap name <ap-name> config general
# show ap tag summary
# show ap name <AP-name> tag detail
# show wlan { summary | id | nme | all }

```
# show wireless tag policy detailed <policy-tag-name>
# show wireless profile policy detailed <policy-profile-name>
# show access-lists { acl-name }
```

Hier wordt verwezen naar het relevante deel van de WLC-configuratie die overeenkomt met dit voorbeeld.

```
aaa new-model
1
!
aaa group server radius authz-server-group
server name DACL-RADIUS
1
aaa authentication login default local
aaa authentication dot1x default group radius
aaa authentication dot1x DOT1X group radius
aaa authorization exec default local
aaa authorization network default group radius
ļ
ļ
aaa server radius dynamic-author
client <ISE IP>
ļ
aaa session-id common
I
[...]
vlan 1413
name VLAN_1413
T
[...]
radius server DACL-RADIUS
address ipv4 <ISE IP> auth-port 1812 acct-port 1813
key 6 aHaOSX[QbbEHURGW`cXiG^UE]CR]^PVANfcbROb
ï
I
[...]
wireless profile policy DACL-8021X
aaa-override
vlan VLAN_1413
no shutdown
[...]
wireless tag policy default-policy-tag
description "default policy-tag"
wlan DACL_DOT1X_SSID policy DACL-8021X
[...]
wlan DACL_DOT1X_SSID 2 DACL_DOT1X_SSID
security dot1x authentication-list DOT1X
no shutdown
```

De RADIUS-serverconfiguratie wordt weergegeven met de opdracht all in werking stellen-config van de show.

WLC#show running-config all | s radius-server radius-server attribute 77 include-in-acct-req radius-server attribute 11 default direction out radius-server attribute 11 default direction out radius-server attribute nas-port format a radius-server attribute wireless authentication call-station-id ap-macaddress-ssid radius-server dead-criteria time 10 tries 10 radius-server cache expiry 24 enforce hours radius-server transaction max-tries 8 radius-server timeout 5 radius-server timeout 5 radius-server ipc-limit in 10 radius-server vsa send accounting radius-server vsa send authentication

#### Problemen oplossen

Checklist

- Zorg ervoor dat de clients goed kunnen aansluiten op de 802.1X SSID die is geconfigureerd.
- Verzeker dat het RADIUS-toegangsverzoek/acceptatie de juiste attribuut-waarde paren (AVP's) bevat.
- Zorg ervoor dat clients het juiste WLAN/beleidsprofiel gebruiken.

#### WLC One Stop-Shop Reflex

Client Username : USER1

Om te controleren of de dACL correct aan een bepaalde draadloze client is toegewezen, kan men de opdracht **show wireless client mac-address** <**H.H.H> detail** gebruiken zoals getoond. Van daar, kan de verschillende nuttige het oplossen van probleeminformatie worden gezien, namelijk: de cliëntgebruikersbenaming, staat, beleidsprofiel, WLAN en, het belangrijkst hier, ACS-ACL.

#### <#root>

WLC#show wireless client mac-address 08be.ac14.137d detail Client MAC Address : 08be.ac14.137d Client MAC Type : Universally Administered Address : 08be.ac14.137d Client MAC Type : Universally Administered Administered Administered Administered Administered Administered Administered Administered Administered Administered Administered Administered Administered Administered Administered Administered Administered

AP MAC Address : f4db.e65e.7bc0 AP Name: AP4800-E Client State : Associated Policy Profile : DACL-8021X Wireless LAN Id: 2 WLAN Profile Name: DACL\_DOT1X\_SSID Wireless LAN Network Name (SSID): DACL\_DOT1X\_SSID BSSID : f4db.e65e.7bc0 Association Id : 1 Authentication Algorithm : Open System Client Active State : Client ACLs : None Policy Manager State: Run Last Policy Manager State : IP Learn Complete Client Entry Create Time : 35 seconds Policy Type : WPA2 I VLAN : VLAN\_1413

```
[...] Session Manager: Point of Attachment : capwap_90000012 IIF ID : 0x90000012 Authorized : TRUE Sess
SM State : AUTHENTICATED
SM Bend State : IDLE Local Policies:
Service Template : wlan_svc_DACL-8021X_local (priority 254) VLAN : VLAN_1413 Absolute-Timer : 28800
Server Policies:
ACS ACL : xACSACLx-IP-ACL_USER1-65e89aab
Resultant Policies:
ACS ACL : xACSACLx-IP-ACL_USER1-65e89aab VLAN Name : VLAN_1413 VLAN : 1413 Absolute-Timer : 28800
[...]
```

WLC-opdrachten weergeven

Om alle ACL's te zien die momenteel deel uitmaken van de Catalyst 9800 WLC-configuratie, kunt u de opdracht **toegangslijsten tonen** gebruiken. Dit bevel maakt een lijst van alle plaatselijk bepaalde ACLs of dACLs die door WLC wordt gedownload. Om het even welke dACLs die van ISE door WLC wordt gedownload heeft het formaat xACSACLx-IP-<ACL\_NAME>-<ACL\_HASH>.

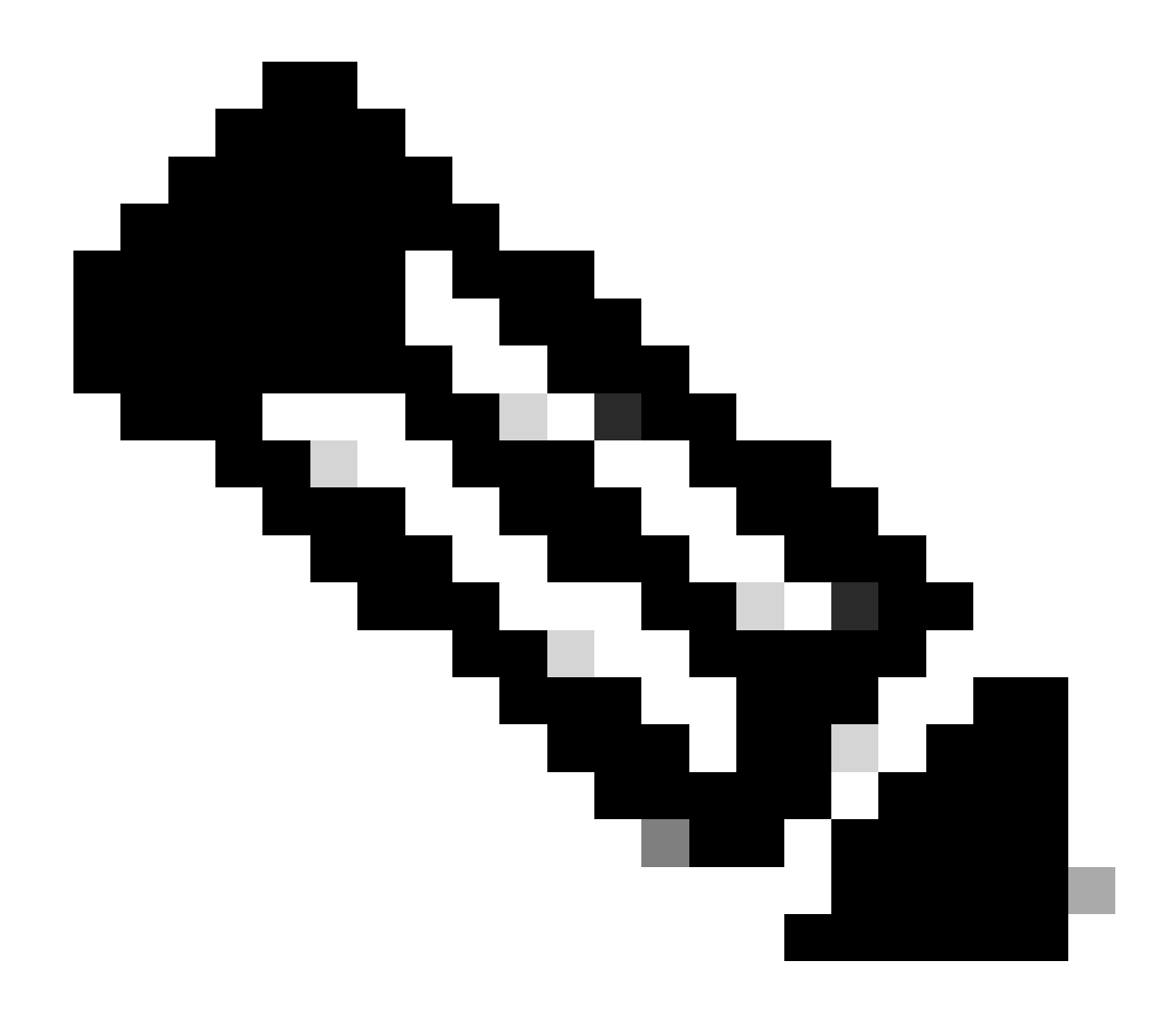

**Opmerking**: downloadbare ACL's blijven in de configuratie zolang een client is gekoppeld en gebruikt in de draadloze infrastructuur. Zodra de laatste client die gebruik maakt van de dACL de infrastructuur verlaat, wordt de dACL verwijderd uit de configuratie.

WLC#show access-lists Extended IP access list IP-Adm-V4-Int-ACL-global [...] Extended IP access list IP-Adm-V4-LOGOUT-ACL [...] Extended IP access list implicit\_deny [...] Extended IP access list implicit\_permit [...]

```
Extended IP access list meraki-fqdn-dns
[...]
Extended IP access list preauth-ise
[...]
Extended IP access list preauth_v4
[...]
Extended IP access list xACSACLx-IP-ACL_USER1-65e89aab
   1 deny ip any host 10.48.39.13
    2 deny ip any host 10.48.39.15
    3 deny ip any host 10.48.39.186
    4 permit ip any any (56 matches)
IPv6 access list implicit_deny_v6
[...]
IPv6 access list implicit_permit_v6
[...]
IPv6 access list preauth_v6
[...]
```

#### Voorwaardelijke debugging en radio actieve tracering

Tijdens het oplossen van problemen configuratie, kunt u <u>radioactieve sporen</u> verzamelen voor een client die verondersteld wordt te worden toegewezen met de gedefinieerde dACL. Hier worden de logboeken benadrukt die het interessante deel van de radioactieve sporen tijdens het proces van de cliëntenvereniging voor cliënt 08be.ac14.137d tonen.

<#root>

```
24/03/28 10:43:04.321315612 {wncd_x_R0-0}{1}: [client-orch-sm] [19620]: (note): MAC: 08be.ac14.137d Asso
```

```
2024/03/28 10:43:04.321414308 {wncd_x_R0-0}{1}: [client-orch-sm] [19620]: (debug): MAC: 08be.ac14.137d
```

```
2024/03/28 10:43:04.321464486 {wncd_x_R0-0}{1}: [client-orch-state] [19620]: (note): MAC: 08be.ac14.1376
```

## [...]

2024/03/28 10:43:04.322185953 {wncd\_x\_R0-0}{1}: [dot11] [19620]: (note): MAC: 08be.ac14.137d Association

2024/03/28 10:43:04.322199665 {wncd\_x\_R0-0}{1}: [dot11] [19620]: (info): MAC: 08be.ac14.137d DOT11 state

[...]

2024/03/28 10:43:04.322860054 {wncd\_x\_R0-0}{1}: [client-orch-sm] [19620]: (debug): MAC: 08be.ac14.137d &

2024/03/28 10:43:04.322881795 {wncd\_x\_R0-0}{1}: [client-orch-state] [19620]: (note): MAC: 08be.ac14.1376

[...]

2024/03/28 10:43:04.323379781 {wncd\_x\_R0-0}{1}: [client-auth] [19620]: (info): MAC: 08be.ac14.137d Client-auth]

[...]

2024/03/28 10:43:04.330181613 {wncd\_x\_R0-0}{1}: [client-auth] [19620]: (info): MAC: 08be.ac14.137d Client-auth]

2024/03/28 10:43:04.353413199 {wncd\_x\_R0-0}{1}: [auth-mgr-feat\_wireless] [19620]: (info): [08be.ac14.13 2024/03/28 10:43:04.353414496 {wncd\_x\_R0-0}{1}: [auth-mgr-feat\_wireless] [19620]: (info): [08be.ac14.13 2024/03/28 10:43:04.353443674 {wncd\_x\_R0-0}{1}: [client-auth] [19620]: (info): MAC: 08be.ac14.137d Client-auth]

[...]

2024/03/28 10:43:04.381397739 {wncd\_x\_R0-0}{1}: [radius] [19620]: (info): RADIUS: Send Access-Request to

2024/03/28 10:43:04.381411901 {wncd\_x\_R0-0}{1}: [radius] [19620]: (info): RADIUS: authenticator e9 8b e

2024/03/28 10:43:04.381425481 {wncd\_x\_R0-0}{1}: [radius] [19620]: (info): RADIUS: User-Name [1] 7 "USER

2024/03/28 10:43:04.381430559 {wncd\_x\_R0-0}{1}: [radius] [19620]: (info): RADIUS: Service-Type [6] 6 Fr 2024/03/28 10:43:04.381433583 {wncd\_x\_R0-0}{1}: [radius] [19620]: (info): RADIUS: Vendor, Cisco [26] 27 2024/03/28 10:43:04.381437476 {wncd\_x\_R0-0}{1}: [radius] [19620]: (info): RADIUS: Cisco AVpair [1] 21 " 2024/03/28 10:43:04.381440925 {wncd\_x\_R0-0}{1}: [radius] [19620]: (info): RADIUS: Framed-MTU [12] 6 148 2024/03/28 10:43:04.381452676 {wncd\_x\_R0-0}{1}: [radius] [19620]: (info): RADIUS: EAP-Message [79] 12 . 2024/03/28 10:43:04.381466839 {wncd\_x\_R0-0}{1}: [radius] [19620]: (info): RADIUS: Message-Authenticator 2024/03/28 10:43:04.381482891 {wncd\_x\_R0-0}{1}: [radius] [19620]: (info): RADIUS: EAP-Key-Name [102] 2 2024/03/28 10:43:04.381486879 {wncd\_x\_R0-0}{1}: [radius] [19620]: (info): RADIUS: Vendor, Cisco [26] 49 2024/03/28 10:43:04.381489488 {wncd\_x\_R0-0}{1}: [radius] [19620]: (info): RADIUS: Cisco AVpair [1] 43 " 2024/03/28 10:43:04.381491463 {wncd\_x\_R0-0}{1}: [radius] [19620]: (info): RADIUS: Vendor, Cisco [26] 20

2024/03/28 10:43:04.381494016 {wncd\_x\_R0-0}{1}: [radius] [19620]: (info): RADIUS: Cisco AVpair [1] 14 "r

2024/03/28 10:43:04.381495896 {wncd\_x\_R0-0}{1}: [radius] [19620]: (info): RADIUS: Vendor, Cisco [26] 32 2024/03/28 10:43:04.381498320 {wncd\_x\_R0-0}{1}: [radius] [19620]: (info): RADIUS: Cisco AVpair [1] 26 " 2024/03/28 10:43:04.381500186 {wncd\_x\_R0-0}{1}: [radius] [19620]: (info): RADIUS: Vendor, Cisco [26] 20

2024/03/28 10:43:04.381502409 {wncd\_x\_R0-0}{1}: [radius] [19620]: (info): RADIUS: Cisco AVpair [1] 14 "v

2024/03/28 10:43:04.381506029 {wncd\_x\_R0-0}{1}: [radius] [19620]: (info): RADIUS: NAS-IP-Address [4] 6 1

2024/03/28 10:43:04.381509052 {wncd\_x\_R0-0}{1}: [radius] [19620]: (info): RADIUS: NAS-Port-Type [61] 6 2024/03/28 10:43:04.381511493 {wncd\_x\_R0-0}{1}: [radius] [19620]: (info): RADIUS: NAS-Port [5] 6 3913 2024/03/28 10:43:04.381513163 {wncd\_x\_R0-0}{1}: [radius] [19620]: (info): RADIUS: Vendor, Cisco [26] 39

2024/03/28 10:43:04.381515481 {wncd\_x\_R0-0}{1}: [radius] [19620]: (info): RADIUS: Cisco AVpair [1] 33 "c

2024/03/28 10:43:04.381517373 {wncd\_x\_R0-0}{1}: [radius] [19620]: (info): RADIUS: Vendor, Cisco [26] 41

2024/03/28 10:43:04.381519675 {wncd\_x\_R0-0}{1}: [radius] [19620]: (info): RADIUS: Cisco AVpair [1] 35 "w

2024/03/28 10:43:04.381522158 {wncd\_x\_R0-0}{1}: [radius] [19620]: (info): RADIUS: Called-Station-Id [30 2024/03/28 10:43:04.381524583 {wncd\_x\_R0-0}{1}: [radius] [19620]: (info): RADIUS: Calling-Station-Id [3 2024/03/28 10:43:04.381532045 {wncd\_x\_R0-0}{1}: [radius] [19620]: (info): RADIUS: Vendor, Airespace [26 2024/03/28 10:43:04.381534716 {wncd\_x\_R0-0}{1}: [radius] [19620]: (info): RADIUS: Airespace-WLAN-ID [1]

2024/03/28 10:43:04.381537215 {wncd\_x\_R0-0}{1}: [radius] [19620]: (info): RADIUS: Nas-Identifier [32] 1

2024/03/28 10:43:04.381539951 {wncd\_x\_R0-0}{1}: [radius] [19620]: (info): RADIUS: wlan-group-cipher [18

2024/03/28 10:43:04.381542233 {wncd\_x\_R0-0}{1}: [radius] [19620]: (info): RADIUS: wlan-pairwise-cipher[ 2024/03/28 10:43:04.381544465 {wncd\_x\_R0-0}{1}: [radius] [19620]: (info): RADIUS: wlan-akm-suite [188] 2024/03/28 10:43:04.381619890 {wncd\_x\_R0-0}{1}: [radius] [19620]: (info): RADIUS: Started 5 sec timeout [...]

2024/03/28 10:43:04.392544173 {wncd\_x\_R0-0}{1}: [radius] [19620]: (info): RADIUS: Received from id 1812,

2024/03/28 10:43:04.392557998 {wncd\_x\_R0-0}{1}: [radius] [19620]: (info): RADIUS: authenticator 08 6d for 2024/03/28 10:43:04.392564273 {wncd\_x\_R0-0}{1}: [radius] [19620]: (info): RADIUS: State [24] 71 ... 2024/03/28 10:43:04.392615218 {wncd\_x\_R0-0}{1}: [radius] [19620]: (info): RADIUS: EAP-Message [79] 8 .. 2024/03/28 10:43:04.392628179 {wncd\_x\_R0-0}{1}: [radius] [19620]: (info): RADIUS: Message-Authenticator 2024/03/28 10:43:04.392738554 {wncd\_x\_R0-0}{1}: [radius] [19620]: (info): Valid Response Packet, Free t 2024/03/28 10:43:04.726798622 {wncd\_x\_R0-0}{1}: [dot1x] [19620]: (info): [08be.ac14.137d:capwap\_9000001.

2024/03/28 10:43:04.726801212 {wncd\_x\_R0-0}{1}: [dot1x] [19620]: (info): [08be.ac14.137d:capwap\_90000012

2024/03/28 10:43:04.726896276 {wncd\_x\_R0-0}{1}: [dot1x] [19620]: (info): [08be.ac14.137d:capwap\_9000001

2024/03/28 10:43:04.726905248 {wncd\_x\_R0-0}{1}: [dot1x] [19620]: (info): [08be.ac14.137d:capwap\_90000012

[...]

2024/03/28 10:43:04.727138915 {wncd\_x\_R0-0}{1}: [dot1x] [19620]: (info): [08be.ac14.137d:capwap\_90000012

2024/03/28 10:43:04.727148212 {wncd\_x\_R0-0}{1}: [auth-mgr] [19620]: (info): [08be.ac14.137d:capwap\_9000

2024/03/28 10:43:04.727164223 {wncd\_x\_R0-0}{1}: [auth-mgr] [19620]: (info): [08be.ac14.137d:capwap\_9000 2024/03/28 10:43:04.727169069 {wncd\_x\_R0-0}{1}: [auth-mgr] [19620]: (info): [08be.ac14.137d:capwap\_9000

2024/03/28 10:43:04.727223736 {wncd\_x\_R0-0}{1}: [aaa-attr-inf] [19620]: (info): Applying Attribute : use

2024/03/28 10:43:04.727233018 {wncd\_x\_R0-0}{1}: [aaa-attr-inf] [19620]: (info): Applying Attribute : cl 2024/03/28 10:43:04.727234046 {wncd\_x\_R0-0}{1}: [aaa-attr-inf] [19620]: (info): Applying Attribute : EA 2024/03/28 10:43:04.727234996 {wncd\_x\_R0-0}{1}: [aaa-attr-inf] [19620]: (info): Applying Attribute : Me 2024/03/28 10:43:04.727236141 {wncd\_x\_R0-0}{1}: [aaa-attr-inf] [19620]: (info): Applying Attribute : EA M\$®vf9∫Ø◊«? %ÿ0?ã@≤™ÇÑbWï6\Ë&\q.1U+QB-2®"≠∫JÑv?"

2024/03/28 10:43:04.727246409 {wncd\_x\_R0-0}{1}: [aaa-attr-inf] [19620]: (info): Applying Attribute : Cis

[...]

2024/03/28 10:43:04.727509267 {wncd\_x\_R0-0}{1}: [auth-mgr] [19620]: (info): [08be.ac14.137d:capwap\_9000

2024/03/28 10:43:04.727513133 {wncd\_x\_R0-0}{1}: [auth-mgr] [19620]: (info): [08be.ac14.137d:capwap\_90000

2024/03/28 10:43:04.727607738 {wncd\_x\_R0-0}{1}: [svm] [19620]: (info): SVM\_INFO: SVM Apply user profile 2024/03/28 10:43:04.728003638 {wncd\_x\_R0-0}{1}: [svm] [19620]: (info): SVM\_INFO: Activating EPM feature

2024/03/28 10:43:04.728144450 {wncd\_x\_R0-0}{1}: [epm-misc] [19620]: (info): [08be.ac14.137d:capwap\_9000

2024/03/28 10:43:04.728161361 {wncd\_x\_R0-0}{1}: [epm] [19620]: (info): [08be.ac14.137d:capwap\_90000012] 2024/03/28 10:43:04.728177773 {wncd\_x\_R0-0}{1}: [epm] [19620]: (info): [08be.ac14.137d:capwap\_90000012] 2024/03/28 10:43:04.728184975 {wncd\_x\_R0-0}{1}: [epm] [19620]: (info): [08be.ac14.137d:capwap\_90000012]

2024/03/28 10:43:04.728218783 {wncd\_x\_R0-0}{1}: [epm-acl] [19620]: (info): [08be.ac14.137d:capwap\_90000

2024/03/28 10:43:04.729005675 {wncd\_x\_R0-0}{1}: [epm] [19620]: (info): [08be.ac14.137d:capwap\_90000012] 2024/03/28 10:43:04.729019215 {wncd\_x\_R0-0}{1}: [svm] [19620]: (info): SVM\_INFO: Response of epm is ASY [...]

2024/03/28 10:43:04.729422929 {wncd\_x\_R0-0}{1}: [radius] [19620]: (info): RADIUS: Send Access-Request to

2024/03/28 10:43:04.729428175 {wncd\_x\_R0-0}{1}: [radius] [19620]: (info): RADIUS: authenticator 20 06 3

2024/03/28 10:43:04.729432771 {wncd\_x\_R0-0}{1}: [radius] [19620]: (info): RADIUS: NAS-IP-Address [4] 6

2024/03/28 10:43:04.729435487 {wncd\_x\_R0-0}{1}: [radius] [19620]: (info): RADIUS: User-Name [1] 32 "#ACS

2024/03/28 10:43:04.729437912 {wncd\_x\_R0-0}{1}: [radius] [19620]: (info): RADIUS: Vendor, Cisco [26] 32

2024/03/28 10:43:04.729440782 {wncd\_x\_R0-0}{1}: [radius] [19620]: (info): RADIUS: Cisco AVpair [1] 26 "a

2024/03/28 10:43:04.729442854 {wncd\_x\_R0-0}{1}: [radius] [19620]: (info): RADIUS: Vendor, Cisco [26] 30

2024/03/28 10:43:04.729445280 {wncd\_x\_R0-0}{1}: [radius] [19620]: (info): RADIUS: Cisco AVpair [1] 24 "a

2024/03/28 10:43:04.729447530 {wncd\_x\_R0-0}{1}: [radius] [19620]: (info): RADIUS: Message-Authenticator 2024/03/28 10:43:04.729529806 {wncd\_x\_R0-0}{1}: [radius] [19620]: (info): RADIUS: Started 5 sec timeout

2024/03/28 10:43:04.731972466 {wncd\_x\_R0-0}{1}: [radius] [19620]: (info): RADIUS: Received from id 1812,

2024/03/28 10:43:04.731979444 {wncd\_x\_R0-0}{1}: [radius] [19620]: (info): RADIUS: authenticator 2a 24 8

2024/03/28 10:43:04.731983966 {wncd\_x\_R0-0}{1}: [radius] [19620]: (info): RADIUS: User-Name [1] 32 "#ACS

2024/03/28 10:43:04.731986470 {wncd\_x\_R0-0}{1}: [radius] [19620]: (info): RADIUS: Class [25] 75 ... 2024/03/28 10:43:04.732032438 {wncd\_x\_R0-0}{1}: [radius] [19620]: (info): RADIUS: Message-Authenticator

2024/03/28 10:43:04.732048785 {wncd\_x\_R0-0}{1}: [radius] [19620]: (info): RADIUS: Vendor, Cisco [26] 47

2024/03/28 10:43:04.732051657 {wncd\_x\_R0-0}{1}: [radius] [19620]: (info): RADIUS: Cisco AVpair [1] 41 ":

2024/03/28 10:43:04.732053782 {wncd\_x\_R0-0}{1}: [radius] [19620]: (info): RADIUS: Vendor, Cisco [26] 47

2024/03/28 10:43:04.732056351 {wncd\_x\_R0-0}{1}: [radius] [19620]: (info): RADIUS: Cisco AVpair [1] 41 ":

2024/03/28 10:43:04.732058379 {wncd\_x\_R0-0}{1}: [radius] [19620]: (info): RADIUS: Vendor, Cisco [26] 48

2024/03/28 10:43:04.732060673 {wncd\_x\_R0-0}{1}: [radius] [19620]: (info): RADIUS: Cisco AVpair [1] 42 "i

2024/03/28 10:43:04.732062574 {wncd\_x\_R0-0}{1}: [radius] [19620]: (info): RADIUS: Vendor, Cisco [26] 36

2024/03/28 10:43:04.732064854 {wncd\_x\_R0-0}{1}: [radius] [19620]: (info): RADIUS: Cisco AVpair [1] 30 ":

2024/03/28 10:43:04.732114294 {wncd\_x\_R0-0}{1}: [radius] [19620]: (info): Valid Response Packet, Free t [...]

2024/03/28 10:43:04.733046258 {wncd\_x\_R0-0}{1}: [svm] [19620]: (info): [08be.ac14.137d] Applied User Pro

```
2024/03/28 10:43:04.733058380 {wncd_x_R0-0}{1}: [aaa-attr-inf] [19620]: (info): Applied User Profile: M
2024/03/28 10:43:04.733064555 {wncd_x_R0-0}{1}: [aaa-attr-inf] [19620]: (info): Applied User Profile: M
2024/03/28 10:43:04.733065483 {wncd_x_R0-0}{1}: [aaa-attr-inf] [19620]: (info): Applied User Profile: e
2024/03/28 10:43:04.733066816 {wncd_x_R0-0}{1}: [aaa-attr-inf] [19620]: (info): Applied User Profile: m
2024/03/28 10:43:04.733068704 {wncd_x_R0-0}{1}: [aaa-attr-inf] [19620]: (info): Applied User Profile: c
2024/03/28 10:43:04.733069947 {wncd_x_R0-0}{1}: [aaa-attr-inf] [19620]: (info): Applied User Profile: c
```

2024/03/28 10:43:04.733070971 {wncd\_x\_R0-0}{1}: [aaa-attr-inf] [19620]: (info): Applied User Profile: us

```
2024/03/28 10:43:04.733079208 {wncd_x_R0-0}{1}: [aaa-attr-inf] [19620]: (info): Applied User Profile: c
2024/03/28 10:43:04.733080328 {wncd_x_R0-0}{1}: [aaa-attr-inf] [19620]: (info): Applied User Profile: E
M$®vf9∫Ø◊«? %ÿ0?ã@≤™ÇÑbWï6\Ë&\q·lU+QB-º®"≠∫JÑv?"
2024/03/28 10:43:04.733091441 {wncd_x_R0-0}{1}: [aaa-attr-inf] [19620]: (info): Applied User Profile: e
```

2024/03/28 10:43:04.733092470 {wncd\_x\_R0-0}{1}: [aaa-attr-inf] [19620]: (info): Applied User Profile:Cis

[...]

2024/03/28 10:43:04.733396045 {wncd\_x\_R0-0}{1}: [auth-mgr] [19620]: (info): [08be.ac14.137d:capwap\_90000

2024/03/28 10:43:04.733486604 {wncd\_x\_R0-0}{1}: [client-auth] [19620]: (note): MAC: 08be.ac14.137d L2 A

2024/03/28 10:43:04.734665244 {wncd\_x\_R0-0}{1}: [client-auth] [19620]: (info): MAC: 08be.ac14.137d Client-auth]

2024/03/28 10:43:04.734894043 {wncd\_x\_R0-0}{1}: [client-keymgmt] [19620]: (info): MAC: 08be.ac14.137d E 2024/03/28 10:43:04.734904452 {wncd\_x\_R0-0}{1}: [client-keymgmt] [19620]: (info): MAC: 08be.ac14.137d C

2024/03/28 10:43:04.734915743 {wncd\_x\_R0-0}{1}: [dot1x] [19620]: (info): [08be.ac14.137d:capwap\_90000012

2024/03/28 10:43:04.740499944 {iosrp\_R0-0}{1}: [parser\_cmd] [26311]: (note): id= console@console:user= c

2024/03/28 10:43:04.742238941 {iosrp\_R0-0}{1}: [og] [26311]: (info): OG\_PI\_ACL\_INFO: ogacl\_configured: A

2024/03/28 10:43:04.744387633 {iosrp\_R0-0}{1}: [parser\_cmd] [26311]: (note): id= console@console:user= c

#### [...]

2024/03/28 10:43:04.745245318 {iosrp\_R0-0}{1}: [buginf] [26311]: (debug): AUTH-FEAT-IAL-EVENT: epm acl ]

2024/03/28 10:43:04.745294050 {iosrp\_R0-0}{1}: [buginf] [26311]: (debug): AUTH-FEAT-IAL-EVENT: Allocate

2024/03/28 10:43:04.745326416 {iosrp\_R0-0}{1}: [buginf] [26311]: (debug): AUTH-FEAT-IAL-EVENT: Index in

2024/03/28 10:43:04.751291844 {iosrp\_R0-0}{1}: [parser\_cmd] [26311]: (note): id= console@console:user= 0

2024/03/28 10:43:04.751943577 {iosrp\_R0-0}{1}: [og] [26311]: (info): OG\_PI\_ACL\_INFO: ogacl\_configured: A

2024/03/28 10:43:04.752686055 {wncd\_x\_R0-0}{1}: [client-auth] [19620]: (info): MAC: 08be.ac14.137d Client-auth]

2024/03/28 10:43:04.755505991 {iosrp\_R0-0}{1}: [parser\_cmd] [26311]: (note): id= console@console:user= c

2024/03/28 10:43:04.756746153 {wncd\_x\_R0-0}{1}: [mm-transition] [19620]: (info): MAC: 08be.ac14.137d MM 2024/03/28 10:43:04.757801556 {wncd\_x\_R0-0}{1}: [client-auth] [19620]: (note): MAC: 08be.ac14.137d ADD

2024/03/28 10:43:04.758843625 {wncd\_x\_R0-0}{1}: [client-orch-state] [19620]: (note): MAC: 08be.ac14.1376

2024/03/28 10:43:04.759064834 {wncd\_x\_R0-0}{1}: [client-iplearn] [19620]: (info): MAC: 08be.ac14.137d II

2024/03/28 10:43:04.761186727 {iosrp\_R0-0}{1}: [buginf] [26311]: (debug): AUTH-FEAT-IAL-EVENT: epm acl ]

2024/03/28 10:43:04.761241972 {iosrp\_R0-0}{1}: [buginf] [26311]: (debug): AUTH-FEAT-IAL-EVENT: Index in

2024/03/28 10:43:04.763131516 {wncd\_x\_R0-0}{1}: [client-auth] [19620]: (info): MAC: 08be.ac14.137d Client-auth]

2024/03/28 10:43:04.764575895 {iosrp\_R0-0}{1}: [parser\_cmd] [26311]: (note): id= console@console:user= c

2024/03/28 10:43:04.764755847 {iosrp\_R0-0}{1}: [og] [26311]: (info): OG\_PI\_ACL\_INFO: ogacl\_configured: A

2024/03/28 10:43:04.769965195 {iosrp\_R0-0}{1}: [parser\_cmd] [26311]: (note): id= console@console:user= c

2024/03/28 10:43:04.770727027 {iosrp\_R0-0}{1}: [parser\_cmd] [26311]: (note): id= console@console:user= c

2024/03/28 10:43:04.772314586 {iosrp\_R0-0}{1}: [buginf] [26311]: (debug): AUTH-FEAT-IAL-EVENT: epm acl ]

2024/03/28 10:43:04.772362837 {iosrp\_R0-0}{1}: [buginf] [26311]: (debug): AUTH-FEAT-IAL-EVENT: Index in

2024/03/28 10:43:04.773070456 {iosrp\_R0-0}{1}: [parser\_cmd] [26311]: (note): id= console@console:user= c

2024/03/28 10:43:04.773661861 {iosrp\_R0-0}{1}: [og] [26311]: (info): OG\_PI\_ACL\_INFO: ogacl\_configured: A

2024/03/28 10:43:04.775537766 {iosrp\_R0-0}{1}: [parser\_cmd] [26311]: (note): id= console@console:user= o

2024/03/28 10:43:04.778756670 {iosrp\_R0-0}{1}: [buginf] [26311]: (debug): AUTH-FEAT-IAL-EVENT: epm acl ]

2024/03/28 10:43:04.778807076 {iosrp\_R0-0}{1}: [buginf] [26311]: (debug): AUTH-FEAT-IAL-EVENT: Index in

2024/03/28 10:43:04.778856100 {iosrp\_R0-0}{1}: [mpls\_ldp] [26311]: (info): LDP LLAF: Registry notificat:

2024/03/28 10:43:04.779401863 {iosrp\_R0-0}{1}: [parser\_cmd] [26311]: (note): id= console@console:user= c

2024/03/28 10:43:04.779879864 {iosrp\_R0-0}{1}: [og] [26311]: (info): OG\_PI\_ACL\_INFO: ogacl\_configured: A

2024/03/28 10:43:04.786433419 {wncd\_x\_R0-0}{1}: [sisf-packet] [19620]: (info): RX: DHCPv4 from interfac 2024/03/28 10:43:04.786523172 {wncd\_x\_R0-0}{1}: [sisf-packet] [19620]: (info): TX: DHCPv4 from interfac 2024/03/28 10:43:04.787787313 {wncd\_x\_R0-0}{1}: [sisf-packet] [19620]: (info): RX: DHCPv4 from interfac 2024/03/28 10:43:04.788160929 {wncd\_x\_R0-0}{1}: [sisf-packet] [19620]: (info): TX: DHCPv4 from interfac 2024/03/28 10:43:04.788491833 {wncd\_x\_R0-0}{1}: [client-iplearn] [19620]: (info): TX: DHCPv4 from interfac 2024/03/28 10:43:04.788576063 {wncd\_x\_R0-0}{1}: [auth-mgr] [19620]: (info): [08be.ac14.137d:capwap\_9000 2024/03/28 10:43:04.788741337 {wncd\_x\_R0-0}{1}: [webauth-sess] [19620]: (info): Change address update, 2024/03/28 10:43:04.788761575 {wncd\_x\_R0-0}{1}: [auth-mgr-feat\_acct] [19620]: (info): [08be.ac14.137d:c2 2024/03/28 10:43:04.78877999 {wncd\_x\_R0-0}{1}: [epm] [19620]: (info): [0000.0000.0000:unknown] HDL = 0

2024/03/28 10:43:04.789333126 {wncd\_x\_R0-0}{1}: [client-iplearn] [19620]: (info): MAC: 08be.ac14.137d II

2024/03/28 10:43:04.789410101 {wncd\_x\_R0-0}{1}: [client-orch-sm] [19620]: (debug): MAC: 08be.ac14.137d

2024/03/28 10:43:04.789622587 {wncd\_x\_R0-0}{1}: [aaa-attr-inf] [19620]: (info): [ Applied attribute : us

2024/03/28 10:43:04.789632684 {wncd\_x\_R0-0}{1}: [aaa-attr-inf] [19620]: (info): [ Applied attribute : c

2024/03/28 10:43:04.789642576 {wncd\_x\_R0-0}{1}: [aaa-attr-inf] [19620]: (info): [ Applied attribute :Cis

2024/03/28 10:43:04.789651931 {wncd\_x\_R0-0}{1}: [aaa-attr-inf] [19620]: (info): [ Applied attribute :bs

2024/03/28 10:43:04.789653490 {wncd\_x\_R0-0}{1}: [aaa-attr-inf] [19620]: (info): [ Applied attribute : t 2024/03/28 10:43:04.789735556 {wncd\_x\_R0-0}{1}: [ew]c-qos-client] [19620]: (info): MAC: 08be.ac14.137d 2024/03/28 10:43:04.789800998 {wncd\_x\_R0-0}{1}: [rog-proxy-capwap] [19620]: (debug): Managed client RUN

#### PacketCapture

Een andere interessante reflex is pakketopnamen van de RADIUS-stroom voor een clientassociatie te nemen en te analyseren. Downloadbare ACL's zijn afhankelijk van RADIUS, niet alleen om te worden toegewezen aan een draadloze client, maar ook om te worden gedownload door de WLC. Terwijl u pakketopname neemt voor het oplossen van problemen met de configuratie van dACL's, moet u daarom op de interface opnemen die door de controller wordt gebruikt om met de RADIUS-server te communiceren. Dit document toont hoe u gemakkelijk ingesloten pakketvastlegging op Catalyst 9800 kunt configureren, die zijn gebruikt om de in dit artikel geanalyseerde opname te verzamelen.

#### **RADIUS-clientverificatie**

U kunt de client-RADIUS-toegangsaanvraag zien die van de WLC naar de RADIUS-server wordt verzonden om de gebruiker USER1 (AVP-gebruikersnaam) op de DACL\_DOT1X\_SSID SSID (AVP NAS-Identifier) te verifiëren.

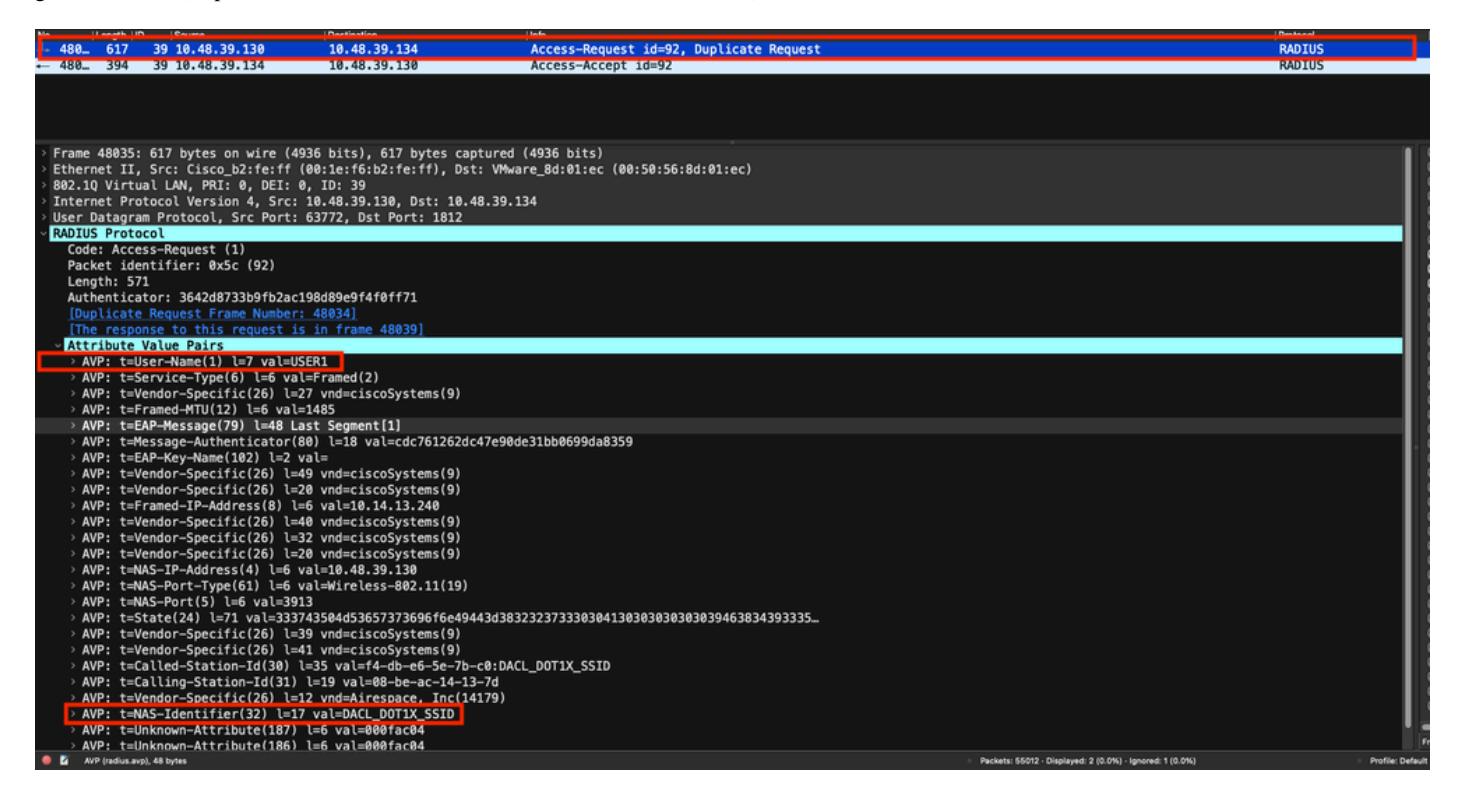

Wanneer de verificatie slaagt, antwoordt de RADIUS-server met een access-accept, nog steeds voor gebruiker USER1 (AVP-gebruikersnaam) en past de AAA-kenmerken toe, in het bijzonder de verkoper-specifieke AVP ACS:CiscoSecure-Defined-ACL die hier "#ACSACL#-IP-ACL\_USER1-65e89aab" is.

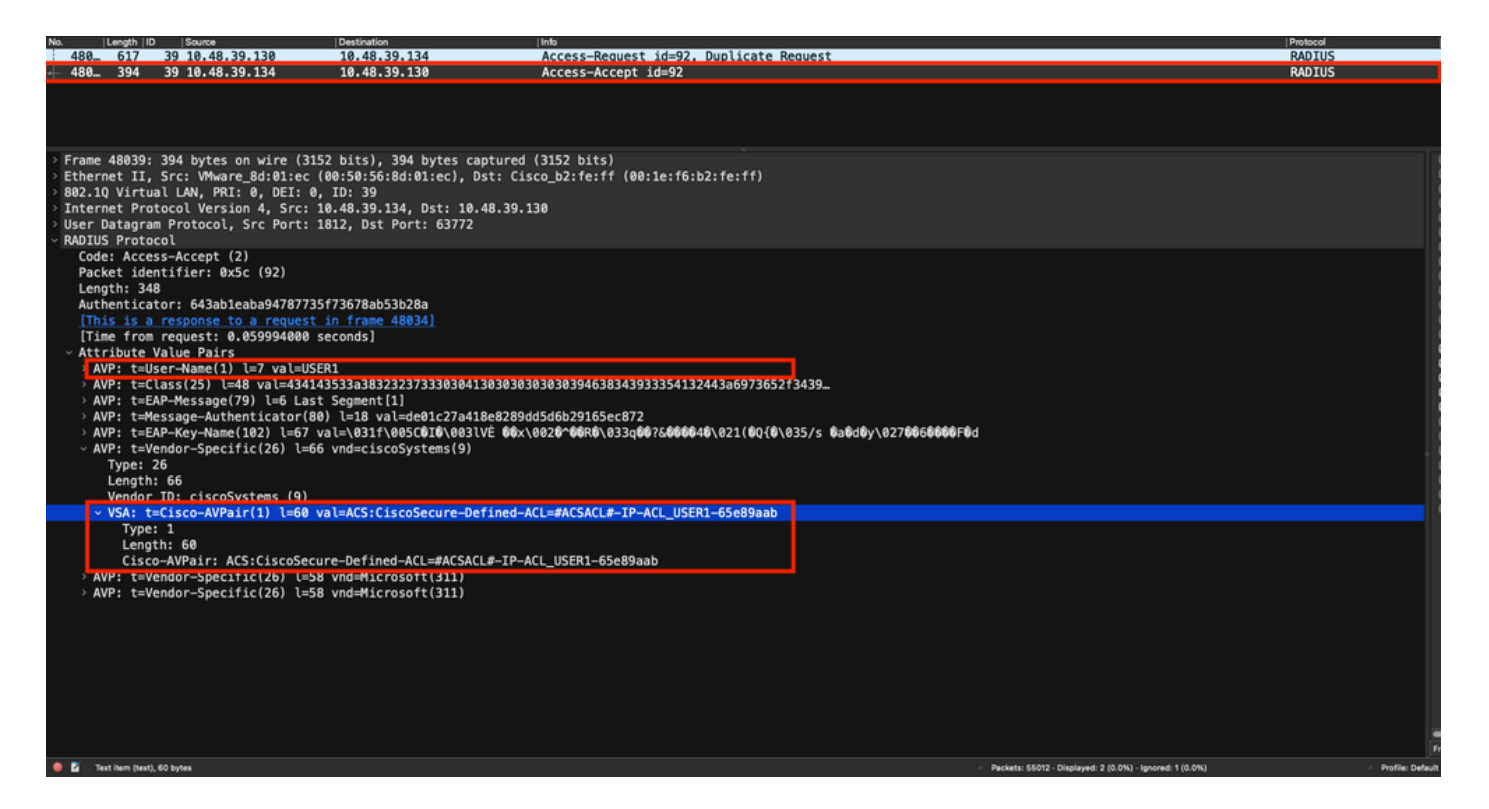

#### DACL-download

Als dACL al deel uitmaakt van de WLC-configuratie, wordt deze simpelweg toegewezen aan de gebruiker en worden de RADIUS-sessies beëindigd. Anders downloadt de WLC de ACL, nog steeds met RADIUS. Om dit te doen, doet de WLC een RADIUS access-request, dit keer met behulp van de dACL naam ("#ACSACL#-IP-ACL\_USER1-65e89aab") voor de AVP User-Name. Tegelijkertijd informeert de WLC de RADIUS-server dat deze access-acceptatie een ACL-download initieert met behulp van het Cisco AV-paar aaa:event=acl-download.

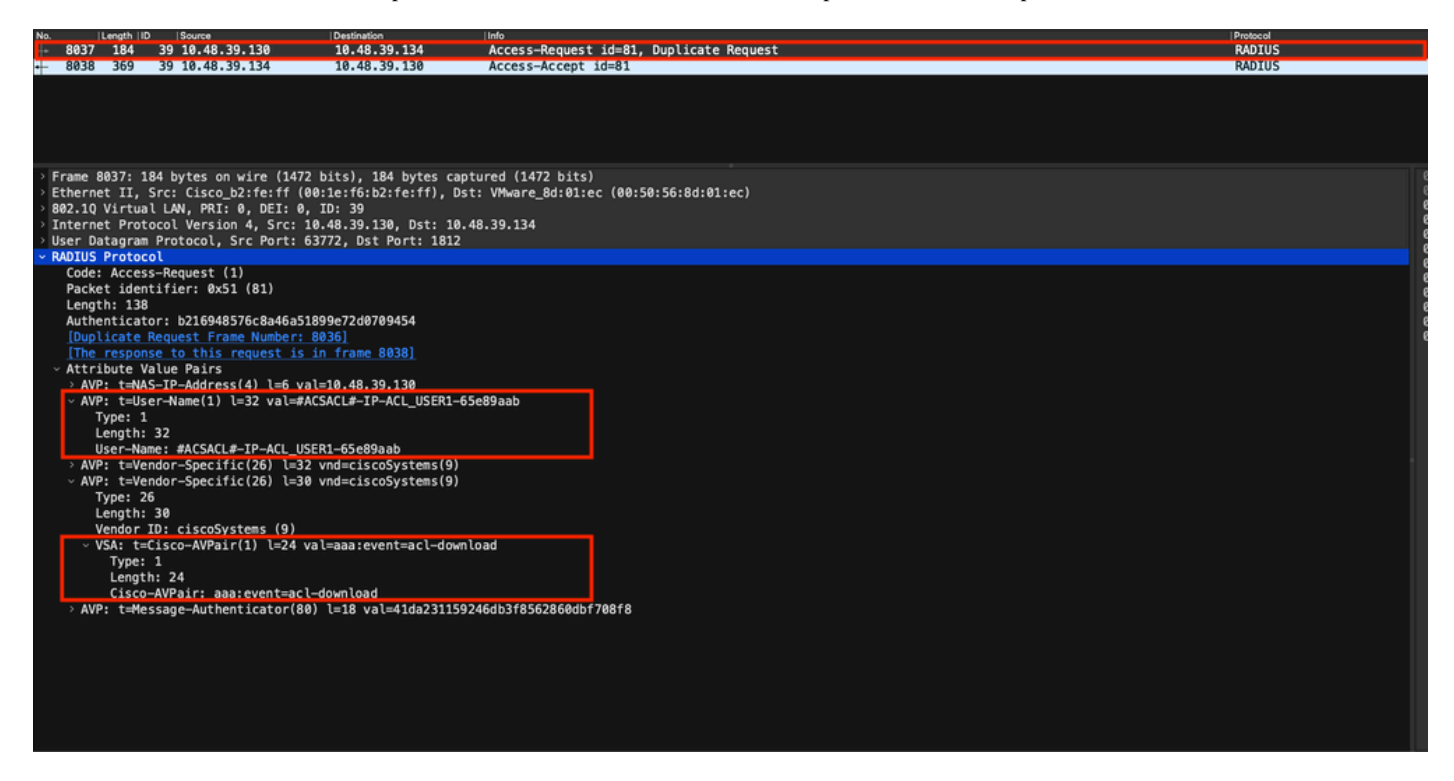

De RADIUS-toegang-acceptatie die is teruggestuurd naar de controller bevat de gevraagde dACL, zoals aangegeven op de afbeelding. Elke ACL-regel bevindt zich in een andere Cisco AVP van het type "ip:inacl# $<X>=<ACL_REGEL>$ ", waarbij <X> het regelnummer is.

|                                |                                                                                                    |                                                      |                                                              |                                                            | Packet:                                                                                                    | Go to packet Cancel |
|--------------------------------|----------------------------------------------------------------------------------------------------|------------------------------------------------------|--------------------------------------------------------------|------------------------------------------------------------|----------------------------------------------------------------------------------------------------|---------------------|
| No.                            | Length   ID                                                                                                    | Source                                               | Destination                                                  | linfo                                                      |                                                                                                    | Protocol            |
| 8037                           | 184 3                                                                                                    | 9 10.48.39.130                                       | 10.48.39.134                                                 | Access-Request id=81, Duplicate Request                    |                                                                                                    | RADIUS              |
| + 8038                         | 369 3                                                                                                    | 9 10.48.39.134                                       | 10.48.39.130                                                 | Access-Accept id=81                                        |                                                                                                    | RADIUS              |
|                                |                                                                                                    |                                                      |                                                              |                                                            |                                                                                                    |                     |
|                                |                                                                                                    |                                                      |                                                              |                                                            |                                                                                                    |                     |
| > Frame<br>> Ethern<br>000, 10 | 8038: 369                                                                                                    | bytes on wire (2952<br>c: VMware_8d:01:ec (0         | bits), 369 bytes captured (7<br>0:50:56:8d:01:ec), Dst: Cise | 2952 bits)<br>co_b2:fe:ff (00:1e:f6:b2:fe:ff)              |                                                                                                    |                     |
| > Intern                       | et Proto                                                                                                    | col Version 4, Src: 10                               | .48.39.134, Dst: 10.48.39.13                                 | 30                                                         |                                                                                                    |                     |
| User D<br>~ RADIUS             | atagram F<br>Protocol                                                                                           | rotocol, Src Port: 18                                | 12, Dst Port: 63772                                          |                                                            |                                                                                                    |                     |
| Code                           | : Access-                                                                                                    | Accept (2)                                           |                                                              |                                                            |                                                                                                    |                     |
| Leng                           | th: 323                                                                                                    | (1161: 0X51 (81)                                     |                                                              |                                                            |                                                                                                    |                     |
| Auth                           | enticator<br>s is a re                                                                                          | : 61342164ce39be06eed                                | 828b3ce566ef5<br>n frame 80361                               |                                                            |                                                                                                    |                     |
| [Tim                           | e from re                                                                                                    | quest: 0.007995000 se                                | conds]                                                       |                                                            |                                                                                                    |                     |
| > AV                           | P: t=User                                                                                                    | -Name(1) l=32 val=#AC                                | SACL#-IP-ACL_USER1-65e89aab                                  |                                                            |                                                                                                    |                     |
| > AV<br>> AV                   | P: t=Clas<br>P: t=Mess                                                                                          | s(25) l=75 val=434143<br>age-Authenticator(80)       | 533a30613330323738366d624251<br>l=18 val=a3c4b20cd1e64785d9  | L7239445259673447765f436554692f48737050<br>De0232511cd8b72 |                                                                                                    |                     |
| ~ AV                           | P: t=Vend                                                                                                    | lor-Specific(26) l=47                                | vnd=ciscoSystems(9)                                          |                                                            |                                                                                                    |                     |
|                                | Length: 4                                                                                                    | 7                                                    |                                                              |                                                            |                                                                                                    |                     |
|                                | Vendor ID<br>VSA: t=Ci                                                                                          | : ciscoSystems (9)<br>.sco-AVPair(1) l=41 va         | l=ip:inacl#1=denv ip anv hos                                 | st 10.48.39.13                                             |                                                                                                    |                     |
| ~ AV                           | P: t=Vend                                                                                                    | lor-Specific(26) l=47                                | vnd=ciscoSystems(9)                                          |                                                            |                                                                                                    |                     |
|                                | Length: 4                                                                                                    | 7                                                    |                                                              |                                                            |                                                                                                    |                     |
|                                | Vendor ID<br>VSA: t=Ci                                                                                          | : ciscoSystems (9)<br>.sco-AVPair(1) l=41 va         | l=ip:inacl#2=denv ip anv hos                                 | st 10.48.39.15                                             |                                                                                                    |                     |
| ~ AV                           | P: t=Vend                                                                                                    | or-Specific(26) l=48                                 | vnd=ciscoSystems(9)                                          |                                                            |                                                                                                    |                     |
|                                | Length: 4                                                                                                    | 8                                                    |                                                              |                                                            |                                                                                                    |                     |
|                                | Vendor ID<br>VSA: t=Ci                                                                                          | : ciscoSystems (9)<br>.sco-AVPair(1) l=42 va         | l=ip:inacl#3=denv ip anv hos                                 | t 10.48.39.186                                             |                                                                                                    |                     |
| ~ AV                           | P: t=Vend                                                                                                    | lor-Specific(26) l=36                                | vnd=ciscoSystems(9)                                          |                                                            |                                                                                                    |                     |
|                                | Length: 3                                                                                                    | 6                                                    |                                                              |                                                            |                                                                                                    |                     |
|                                | Vendor ID<br>VSA: t=Ci                                                                                          | : ciscoSystems (9)<br>.sco-AVPair(1) l= <u>30 va</u> | l=ip:inacl#4=permit ip any a                                 | any                                                        |                                                                                                    |                     |
| • 2 •                          | DILIS Protocol (re                                                                                              | dus). 323 bytes                                      |                                                              | - Parkar                                                   | ts: 43372 - Displayed: 2 (0.0%)                                                                                                    | Profile: Default    |
|                                | the second second second second second second second second second second second second second second second se |                                                      |                                                              |                                                            | and the second second sec | Provide: Delagan    |

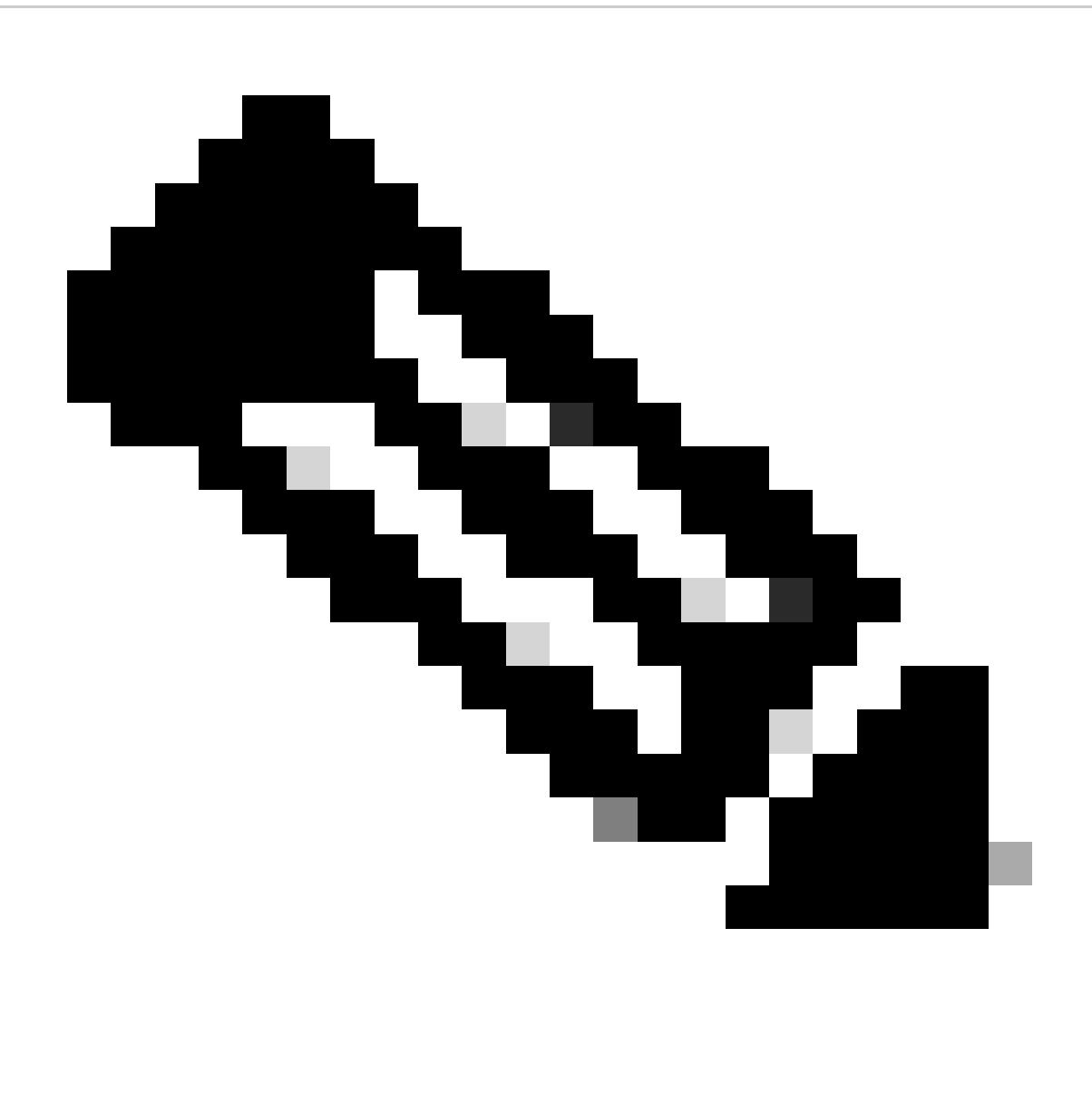

**Opmerking**: Als de inhoud van een download ACL wordt gewijzigd nadat deze op de WLC is gedownload, wordt de wijziging voor deze ACL niet weergegeven tot een gebruiker die deze gebruikt opnieuw authenticeert (en de WLC voert opnieuw een RADIUS-verificatie uit voor zo'n gebruiker). Een wijziging in de ACL wordt weerspiegeld door een wijziging in het hashgedeelte van de ACL-naam. Daarom moet de volgende keer dat deze ACL aan een gebruiker wordt toegewezen, de naam anders zijn en moet de ACL dus geen deel uitmaken van de WLC-configuratie en moet worden gedownload. Clients die voor de wijziging op de ACL authenticeren, blijven echter de vorige gebruiken totdat ze volledig opnieuw worden geauthenticeerd.

#### **ISE-functielogboeken**

#### **RADIUS-clientverificatie**

De verrichtingslogbestanden tonen een succesvolle verificatie van de gebruiker "USER1", waarop de downloadbare ACL "ACL\_USER1" wordt toegepast. Delen van belang voor het oplossen van problemen worden in rood weergegeven.

#### Cisco ISE

| Overview              |                               |
|-----------------------|-------------------------------|
| Event                 | 5200 Authentication succeeded |
| Username              | USER1                         |
| Endpoint Id           | 08:BE:AC:14:13:7D ⊕           |
| Endpoint Profile      | Unknown                       |
| Authentication Policy | Default >> Dot1X              |
| Authorization Policy  | Default >> 802.1x User 1 dACL |
| Authorization Result  | 9800-DOT1X-USER1              |

| Authentication Details                                                                                                    |                                                                                                    |
|----------------------------------------------------------------------------------------------------|----------------------------------------------------------------------------------------------------|
| Source Timestamp                                                                                                    | 2024-03-28 05:11:11.035                                                                                                    |
| Received Timestamp                                                                                                    | 2024-03-28 05:11:11.035                                                                                                    |
| Policy Server                                                                                                    | ise                                                                                                    |
| Event                                                                                                    | 5200 Authentication succeeded                                                                                                    |
| Username                                                                                                    | USER1                                                                                                    |
| User Type                                                                                                    | User                                                                                                    |
| Endpoint Id                                                                                                    | 08:BE:AC:14:13:7D                                                                                                    |
| Calling Station Id                                                                                                    | 08-be-ac-14-13-7d                                                                                                    |
| Endpoint Profile                                                                                                    | Unknown                                                                                                    |
| Authentication Identity<br>Store                                                                                                    | Internal Users                                                                                                    |
|                                                                                                    |                                                                                                    |
| Identity Group                                                                                                    | Unknown                                                                                                    |
| Identity Group<br>Audit Session Id                                                                                                    | Unknown<br>8227300A0000000B848ABE3F                                                                                                    |
| Identity Group<br>Audit Session Id<br>Authentication Method                                                                                                    | Unknown<br>8227300A0000000D848ABE3F<br>dot1x                                                                                                    |
| Identity Group<br>Audit Session Id<br>Authentication Method<br>Authentication Protocol                                                                                                    | Unknown<br>8227300A000000D848ABE3F<br>dol1x<br>PEAP (EAP-MSCHAPv2)                                                                                                    |
| Identity Group<br>Audit Session Id<br>Authentication Method<br>Authentication Protocol<br>Service Type                                                                                                    | Unknown<br>8227300A000000D848ABE3F<br>dol1x<br>PEAP (EAP-MSCHAPv2)<br>Framed                                                                                                    |
| Identity Group<br>Audit Session Id<br>Authentication Method<br>Authentication Protocol<br>Service Type<br>Network Device                                                                                          | Unknown<br>8227300A000000D848ABE3F<br>dot1x<br>PEAP (EAP-MSCHAPv2)<br>Framed<br>gdefland-9800                                                                                                    |
| Identity Group<br>Audit Session Id<br>Authentication Method<br>Authentication Protocol<br>Service Type<br>Network Device<br>Device Type                                                                           | Unknown<br>8227300A0000000D848ABE3F<br>det1x<br>PEAP (EAP-MSCHAPv2)<br>Framed<br>gdefland-9800<br>All Device Types                                                                               |
| Identity Group<br>Audit Session Id<br>Authentication Method<br>Authentication Protocol<br>Service Type<br>Network Device<br>Device Type<br>Location                                                               | Unknown<br>8227300A000000D848ABE3F<br>dot1x<br>PEAP (EAP-MSCHAPv2)<br>Framed<br>gdefland-9800<br>All Device Types<br>All Locations                                                               |
| Identity Group<br>Audit Session Id<br>Authentication Method<br>Authentication Protocol<br>Service Type<br>Network Device<br>Device Type<br>Location<br>NAS IPv4 Address                                           | Unknown<br>8227300A000000D848ABE3F<br>dot1x<br>PEAP (EAP-MSCHAPv2)<br>Framed<br>gdefland-9800<br>All Device Types<br>All Locations<br>10.48.39.130                                               |
| Identity Group<br>Audit Session Id<br>Authentication Method<br>Authentication Protocol<br>Service Type<br>Network Device<br>Device Type<br>Location<br>NAS IPv4 Address<br>NAS Port Type                          | Unknown<br>822730040000000D848ABE3F<br>dot1x<br>PEAP (EAP-MSCHAPv2)<br>Framed<br>gdefland-9800<br>All Device Types<br>All Locations<br>10.48.39.130<br>Wireless - IEEE 802.11                    |
| Identity Group<br>Audit Session Id<br>Authentication Method<br>Authentication Protocol<br>Service Type<br>Network Device<br>Device Type<br>Location<br>NAS IPv4 Address<br>NAS Port Type<br>Authorization Profile | Unknown<br>8227300A0000000B48ABE3F<br>dol1x<br>PEAP (EAP-MSCHAPv2)<br>Framed<br>gdefland-9800<br>All Device Types<br>All Locations<br>10.48.39.130<br>Wireless - IEEE 802.11<br>9800-DOT1X-USER1 |

#### S

| Steps |                                                                                                |
|-------|------------------------------------------------------------------------------------------------|
| 11001 | Received RADIUS Access-Request                                                                 |
| 11017 | RADIUS created a new session                                                                   |
| 15049 | Evaluating Policy Group                                                                        |
| 15008 | Evaluating Service Selection Policy                                                            |
| 11507 | Extracted EAP-Response/Identity                                                                |
| 12500 | Prepared EAP-Request proposing EAP-TLS with<br>challenge                                       |
| 12625 | Valid EAP-Key-Name attribute received                                                          |
| 11006 | Returned RADIUS Access-Challenge                                                               |
| 11001 | Received RADIUS Access-Request                                                                 |
| 11018 | RADIUS is re-using an existing session                                                         |
|       |                                                                                                |
| 12301 | Extracted EAP-Response/NAK requesting to use PEAP<br>instead                                   |
| 12300 | Prepared EAP-Request proposing PEAP with challenge                                             |
| 12625 | Valid EAP-Key-Name attribute received                                                          |
| 11006 | Returned RADIUS Access-Challenge                                                               |
| 11001 | Received RADIUS Access-Request                                                                 |
| 11018 | RADIUS is re-using an existing session                                                         |
| 12302 | Extracted EAP-Response containing PEAP challenge-<br>response and accepting PEAP as negotiated |
| 12318 | Successfully negotiated PEAP version 0                                                         |
| 12800 | Extracted first TLS record; TLS handshake started                                              |
| 12805 | Extracted TLS ClientHello message                                                              |
| 12806 | Prepared TLS ServerHello message                                                               |
| 12807 | Prepared TLS Certificate message                                                               |
| 12808 | Prepared TLS ServerKeyExchange message                                                         |
| 12810 | Prepared TLS ServerDone message                                                                |
| 12305 | Prepared EAP-Request with another PEAP challenge                                               |
| 11006 | Returned RADIUS Access-Challenge                                                               |
| 11001 | Received RADIUS Access-Request                                                                 |
| 11018 | RADIUS is re-using an existing session                                                         |
| 12304 | Extracted EAP-Response containing PEAP challenge-<br>response                                  |
| 12305 | Prepared EAP-Request with another PEAP challenge                                               |
| 11006 | Returned RADIUS Access-Challenge                                                               |
| 11001 | Received RADIUS Access-Request                                                                 |
| 11018 | RADIUS is re-using an existing session                                                         |
| 12304 | Extracted EAP-Response containing PEAP challenge-<br>response                                  |
| 12305 | Prepared EAP-Request with another PEAP challenge                                               |

12305 Prepared EAP-Request with another PEAP challenge 11006 Returned RADIUS Access-Challenge 11001 Received RADIUS Access-Request 11018 RADIUS ir re-using an existing session 12304 Extracted EAP-Response containing PEAP challenge-response

12318 Successfully negotiated PEAP version 0

| Other Attributes                                                                                                    |                                                                                                    |
|----------------------------------------------------------------------------------------------------|----------------------------------------------------------------------------------------------------|
| ConfigVersionId                                                                                                    | 73                                                                                                    |
| DestinationPort                                                                                                    | 1812                                                                                                    |
| Protocol                                                                                                    | Radius                                                                                                    |
| NAS-Port                                                                                                    | 3913                                                                                                    |
| Framed-MTU                                                                                                    | 1485                                                                                                    |
| State                                                                                                    | 37CPMSessionID=8227300A000000D848ABE3F;26SessionI<br>D=ise/499610885/35;                                                                                                    |
| undefined-186                                                                                                    | 00:0f:ac:04                                                                                                    |
| undefined-187                                                                                                    | 00:0f:ac:04                                                                                                    |
| undefined-188                                                                                                    | 00:0f:ac:01                                                                                                    |
| NetworkDeviceProfileId                                                                                                    | b0699505-3150-4215-a80e-6753d45bf56c                                                                                                    |
| IsThirdPartyDeviceFlow                                                                                                    | false                                                                                                    |
| AcsSessionID                                                                                                    | ise/499610885/35                                                                                                    |
| SelectedAuthenticationIden                                                                                                    | Internal Users                                                                                                    |
| SelectedAuthenticationIden                                                                                                    | All_AD_Join_Points                                                                                                    |
| SelectedAuthenticationIden                                                                                                    | Guest Users                                                                                                    |
|                                                                                                    |                                                                                                    |
| AuthenticationStatus                                                                                                    | AuthenticationPassed                                                                                                    |
| AuthenticationStatus<br>IdentityPolicyMatchedRule                                                                                                    | AuthenticationPassed<br>Dot1X                                                                                                    |
| AuthenticationStatus<br>IdentityPolicyMatchedRule<br>AuthorizationPolicyMatched                                                                                                    | AuthenticationPassed<br>Dot1X<br>802.1x User 1 dACL                                                                                                    |
| AuthenticationStatus<br>IdentityPolicyMatchedRule<br>AuthorizationPolicyMatched<br>EndPointMACAddress                                                                                                    | AuthenticationPassed<br>Dot1X<br>802.1x User 1 dACL<br>08-BE-AC-14-13-7D                                                                                                    |
| AuthenticationStatus<br>IdentityPolicyMatchedRule<br>AuthorizationPolicyMatched<br>EndPointMACAddress<br>ISEPolicySetName                                                                                                    | AuthenticationPassed<br>Dot1X<br>802.1x User 1 dACL<br>08-BE-AC-14-13-7D<br>Default                                                                                                    |
| AuthenticationStatus<br>IdentityPolicyMatchedRule<br>AuthorizationPolicyMatched<br>EndPointMACAddress<br>ISEPolicySetName<br>IdentitySelectionMatchedRule                                                                                                    | AuthenticationPassed<br>Dot1X<br>802.1x User 1 dACL<br>08-BE-AC-14-13-7D<br>Default<br>Dot1X                                                                                                    |
| AuthenticationStatus<br>IdentityPolicyMatchedRule<br>AuthorizationPolicyMatched<br>EndPointMACAddress<br>ISEPolicySetName<br>IdentitySelectionMatchedRule<br>TotalAuthenLatency                                                                                                    | AuthenticationPassed<br>Dot1X<br>802.1x User 1 dACL<br>08-BE-AC-14-13-7D<br>Default<br>Dot1X<br>515                                                                                                    |
| AuthenticationStatus<br>IdentityPolicyMatchedRule<br>AuthorizationPolicyMatched<br>EndPointMACAddress<br>ISEPolicySetName<br>IdentitySelectionMatchedRule<br>TotalAuthenLatency<br>ClientLatency                                                                                                    | AuthenticationPassed<br>Det1X<br>802.1x User 1 dACL<br>08-BE-AC-14-13-7D<br>Default<br>Det1X<br>515<br>147                                                                                                    |
| AuthenticationStatus<br>IdentityPolicyMatchedRule<br>AuthorizationPolicyMatched<br>EndPointMACAddress<br>ISEPolicySetName<br>IdentitySelectionMatchedRule<br>TotalAuthenLatency<br>ClientLatency<br>TLSCipher                                                                                                    | AuthenticationPassed<br>Det1X<br>802.1x User 1 dACL<br>08-BE-AC-14-13-7D<br>Default<br>Dot1X<br>515<br>147<br>ECOHE-RSA-AES256-GCM-SHA384                                                                                                    |
| AuthenticationStatus<br>IdentityPolicyMatchedRule<br>AuthorizationPolicyMatched<br>EndPointMACAddress<br>ISEPolicySetName<br>IdentitySelectionMatchedRule<br>TotalAuthenLatency<br>ClientLatency<br>TLSCipher<br>TLSCipher<br>TLSVersion                                                                                      | AuthenticationPassed<br>Det1X<br>802.1x User 1 dACL<br>08-BE-AC-14-13-7D<br>Default<br>Dot1X<br>515<br>147<br>ECDHE-RSA-AES256-GCM-SHA384<br>TLSv1.2                                                                                                    |
| AuthenticationStatus<br>IdentityPolicyMatchedRule<br>AuthorizationPolicyMatched<br>EndPointMACAddress<br>ISEPolicySetName<br>IdentitySelectionMatchedRule<br>TotalAuthenLatency<br>ClientLatency<br>TLSCipher<br>TLSSversion<br>DTLSSupport                                                                                   | AuthenticationPassed<br>Det1X<br>802.1x User 1 dACL<br>08-BE-AC-14-13-7D<br>Default<br>Det1X<br>515<br>147<br>ECDHE-RSA-AES256-GCM-SHA384<br>TLSv1.2<br>Unknown                                                                                                    |
| AuthenticationStatus<br>IdentityPolicyMatchedRule<br>AuthorizationPolicyMatched<br>EndPointMACAddress<br>ISEPolicySetName<br>IdentitySelectionMatchedRule<br>TotalAuthenLatency<br>CilentLatency<br>TLSCipher<br>TLSSversion<br>DTLSSupport<br>HostIdentityGroup                                                              | AuthenticationPassed<br>Det1X<br>802.1x User 1 dACL<br>08-BE-AC-14-13-7D<br>Default<br>Det1X<br>515<br>147<br>ECDHE-RSA-AES256-GCM-SHA384<br>TLSv1.2<br>Unknown<br>Endpoint Identity Groups:Unknown                                                                                                  |
| AuthenticationStatus<br>identityPolicyMatchedRule<br>AuthorizationPolicyMatchedL<br>EndPointMACAddress<br>ISEPolicySetName<br>IdentitySelectionMatchedRule<br>TotalAuthenLatency<br>ClientLatency<br>TLSCipher<br>TLSVersion<br>DTLSSupport<br>HostIdentityGroup<br>Network Device Profile                                    | AuthenticationPassed<br>Det1X<br>802.1x User 1 dACL<br>08-BE-AC-14-13-7D<br>Default<br>Dot1X<br>515<br>147<br>ECDHE-RSA-AES256-GCM-SHA384<br>TLSv1.2<br>Unknown<br>Endpoint Identity Groups:Unknown<br>Cisco                                                                                         |
| AuthenticationStatus<br>identityPolicyMatchedRule<br>AuthorizationPolicyMatched<br>EndPointMACAddress<br>ISEPolicySetName<br>IdentitySelectionMatchedRule<br>TotalAuthenLatency<br>ClientLatency<br>TLSCipher<br>TLSVersion<br>DTLSSupport<br>HostIdentityGroup<br>Network Device Profile<br>Location                         | AuthenticationPassed<br>Dot1X<br>802.1x User 1 dACL<br>08-8E-AC-14-13-7D<br>Default<br>Dot1X<br>515<br>147<br>ECDHE-RSA-AES256-GCM-SHA384<br>TLSv1.2<br>Unknown<br>Endpoint Identity Groups:Unknown<br>Cisco<br>Location#All Locations                                                               |
| AuthenticationStatus<br>identityPolicyMatchedRule<br>AuthorizationPolicyMatchedL<br>EndPointMACAddress<br>ISEPolicySetName<br>identitySelectionMatchedRule<br>TotalAuthenLatency<br>ClientLatency<br>TLSCipher<br>TLSVersion<br>DTLSSupport<br>HostidentityGroup<br>Network Device Profile<br>Location<br>Device Type         | AuthenticationPassed<br>Dot1X<br>802.1x User 1 dACL<br>08-8E-AC-14-13-7D<br>Default<br>Dot1X<br>515<br>147<br>ECDHE-RSA-AES256-GCM-SHA384<br>TLSv1.2<br>Unknown<br>Endpoint Identity Groups:Unknown<br>Cisco<br>Locationt#All Locations<br>Device Type#All Device Types                              |
| AuthenticationStatus<br>identityPolicyMatchedRule<br>AuthorizationPolicyMatched<br>EndPointMACAddress<br>ISEPolicySetName<br>identitySelectionMatchedRule<br>TotalAuthenLatency<br>ClientLatency<br>TLSCipher<br>TLSVersion<br>DTLSSupport<br>HostIdentityGroup<br>Network Device Profile<br>Location<br>Device Type<br>IPSEC | AuthenticationPassed<br>Dot1X<br>802.1x User 1 dACL<br>08-8E-AC-14-13-7D<br>Default<br>Dot1X<br>515<br>147<br>ECDHE-RSA-AES256-GCM-SHA384<br>TLSV1.2<br>Unknown<br>Endpoint Identity Groups:Unknown<br>Cisco<br>LocationHAll Locations<br>Device TypesHAII Device Types<br>IPSECHIS IPSEC DeviceIINo |

| EnableFlag        | Enabled                                                                                                    |
|-------------------|----------------------------------------------------------------------------------------------------|
| RADIUS Username   | USER1                                                                                                    |
| NAS-Identifier    | DACL_DOT1X_SSID                                                                                                    |
| Device IP Address | 10.48.39.130                                                                                                    |
| CPMSessionID      | 8227300A000000D848ABE3F                                                                                                    |
| Called-Station-ID | 10-b3-c6-22-99-c0:DACL_DOT1X_SSID                                                                                                    |
| CiscoAVPair       | service-type=Framed,<br>audit-session-id=8227300A0000000B48A8E3F,<br>method=doft1x,<br>client-iif-id=2113931001,<br>vlan-id=1413,<br>clisco-wlan-ssid=DACL_DOT1X_SSID,<br>wlan-profile-name=DACL_DOT1X_SSID,<br>AuthenticationIdentityStore=Internal Users,<br>FQSubjectName9273630-8c01-11e6-996c-<br>525400b48521Nuser1,<br>UniqueSubjectID=94b3604f5b49b88ccfafe2f3a86c80d1979b<br>5c43 |
| Result            |                                                                                                    |

| Class                   | CACS:8227300A0000000D848ABE3F:ise/499610885/35                                                                                                    |
|-------------------------|----------------------------------------------------------------------------------------------------|
| EAP-Key-Name            | 19:66:05:40:45:8d:a0:0b:35:b3:a4:1b:ab:87:b8:72:94:16:e3:b<br>9:93:27:37:29:6b:c5:88:e3:b1:40:23:0a:b3:96:6f:85:82:04:0a:a<br>5:c5:05:d6:75:5b:11:24:62:d3:6b:e0:19:c1:46:a4:29:f0:ba:65:0<br>6:9c:e1:3e:91:f6 |
| cisco-av-pair           | ACS:CiscoSecure-Defined-ACL=#ACSACL#-IP-ACL_USER1-<br>65e89aab                                                                                                    |
| MS-MPPE-Send-Key        |                                                                                                    |
| MS-MPPE-Recv-Key        |                                                                                                    |
| LicenseTypes            | Essential license consumed.                                                                                                    |
|                         |                                                                                                    |
| Session Events          |                                                                                                    |
| 2024-03-28 05:11:11.035 | Authentication succeeded                                                                                                    |

| 12810 | Prepared TLS ServerDone message                                                                                                |
|-------|----------------------------------------------------------------------------------------------------|
| 12812 | Extracted TLS ClientKeyExchange message                                                                                        |
| 12803 | Extracted TLS ChangeCipherSpec message                                                                                         |
| 12804 | Extracted TLS Finished message                                                                                                 |
| 12801 | Prepared TLS ChangeCipherSpec message                                                                                          |
| 12802 | Prepared TLS Finished message                                                                                                  |
| 12816 | TLS handshake succeeded                                                                                                    |
| 12310 | PEAP full handshake finished successfully                                                                                      |
| 12305 | Prepared EAP-Request with another PEAP challenge                                                                               |
| 11005 | Received RADIUS Access-Gnailenge                                                                                               |
| 11018 | RADIUS is re-using an existing session                                                                                         |
| 12304 | Extracted EAP-Response containing PEAP challenge-<br>response                                                                  |
| 12313 | PEAP inner method started                                                                                                    |
| 11521 | Prepared EAP-Request/Identity for inner EAP method                                                                             |
| 12305 | Prepared EAP-Request with another PEAP challenge                                                                               |
| 11006 | Returned RADIUS Access-Challenge                                                                                               |
| 11001 | Received RADIUS Access-Request                                                                                                 |
| 11018 | RADIUS is re-using an existing session                                                                                         |
| 12304 | Extracted EAP-Response containing PEAP challenge-<br>response                                                                  |
| 11522 | Extracted EAP-Response/Identity for inner EAP method                                                                           |
| 11806 | Prepared EAP-Request for inner method proposing EAP-<br>MSCHAP with challenge                                                  |
| 12305 | Prepared EAP-Request with another PEAP challenge                                                                               |
| 11006 | Returned RADIUS Access-Challenge                                                                                               |
| 11018 | PADIUS is re-using an existing session                                                                                         |
| 12304 | Extracted EAP-Response containing PEAP challenge-<br>response                                                                  |
| 11808 | Extracted EAP-Response containing EAP-MSCHAP<br>challenge-response for inner method and accepting EAP-<br>MSCHAP as negotiated |
| 15041 | Evaluating Identity Policy                                                                                                    |
| 15048 | Queried PIP - Normalised Radius.RadiusFlowType                                                                                 |
| 22072 | Selected identity source sequence - All_User_ID_Stores                                                                         |
| 15013 | Selected Identity Source - Internal Users                                                                                      |
| 24210 | Looking up User in Internal Users IDStore - USER1                                                                              |
| 24212 | Found User in Internal Users IDStore                                                                                           |
| 22037 | Authentication Passed                                                                                                    |
| 11824 | EAP-MSCHAP authentication attempt passed                                                                                       |
| 12305 | Prepared EAP-Request with another PEAP challenge                                                                               |
| 11005 | Received RADIUS Access-Request                                                                                                 |
| 11018 | RADIUS is re-using an existing session                                                                                         |
|       | Extracted EAP-Response containing PEAP challenge-                                                                              |
| 12304 | response                                                                                                    |
| 11810 | Extracted EAP-Response for inner method containing                                                                             |
| 11014 | Incer EAD-MSCHAD authentication susceeded                                                                                      |
| 11610 | Prepared FAP-Success for incer FAP method                                                                                      |
| 12314 | PEAP inner method finished successfully                                                                                        |
| 12305 | Prepared EAP-Request with another PEAP challenge                                                                               |
| 11006 | Returned RADIUS Access-Challenge                                                                                               |
| 11001 | Received RADIUS Access-Request                                                                                                 |
| 11018 | RADIUS is re-using an existing session                                                                                         |
| 12304 | Extracted EAP-Response containing PEAP challenge-<br>response                                                                  |
| 24715 | ISE has not confirmed locally previous successful machine<br>authentication for user in Active Directory                       |
| 15036 | Evaluating Authorization Policy                                                                                                |
| 24209 | Looking up Endpoint in Internal Endpoints IDStore -<br>USER1                                                                   |
| 24211 | Found Endpoint in Internal Endpoints IDStore                                                                                   |
| 15048 | Queried PIP - Network Access.UserName                                                                                          |
| 15048 | Selected Authorization Profile - 9800-0071X-USEP1                                                                              |
| 11022 | Added the dACL specified in the Authorization Profile                                                                          |

#### 22081 Max sessions policy passed

- 22080 New accounting session created in Session cache
- 12306 PEAP authentication succeeded
- 11503 Prepared EAP-Success 11002 Returned RADIUS Access-Accept

#### **DACL-download**

De verrichtingslogboeken tonen een succesvolle download van ACL "ACL\_USER1". Delen van belang voor het oplossen van problemen worden in rood weergegeven.

#### Cisco ISE

| Overview               |                                                                               |  |  |
|------------------------|-------------------------------------------------------------------------------|--|--|
| Event                  | 5232 DACL Download Succeeded                                                  |  |  |
| Username               | #ACSACL#-IP-ACL_USER1-65e89aab                                                |  |  |
| Endpoint Id            |                                                                               |  |  |
| Endpoint Profile       |                                                                               |  |  |
| Authorization Result   |                                                                               |  |  |
|                        |                                                                               |  |  |
| Authentication Details |                                                                               |  |  |
| Source Timestamp       | 2024-03-28 05:43:04.755                                                       |  |  |
| Received Timestamp     | 2024-03-28 05:43:04.755                                                       |  |  |
| Policy Server          | ise                                                                           |  |  |
| Event                  | 5232 DACL Download Succeeded                                                  |  |  |
| Username               | #ACSACL#-IP-ACL_USER1-65e89aab                                                |  |  |
| Network Device         | gdefland-9800                                                                 |  |  |
| Device Type            | All Device Types                                                              |  |  |
| Location               | All Locations                                                                 |  |  |
| NAS IPv4 Address       | 10.48.39.130                                                                  |  |  |
| Response Time          | 1 milliseconds                                                                |  |  |
|                        |                                                                               |  |  |
| Other Attributes       |                                                                               |  |  |
| ConfigVersionId        | 73                                                                            |  |  |
| DestinationPort        | 1812                                                                          |  |  |
| Protocol               | Radius                                                                        |  |  |
| NetworkDeviceProfileId | b0699505-3150-4215-a80e-6753d45bf56c                                          |  |  |
| IsThirdPartyDeviceFlow | false                                                                         |  |  |
| AcsSessionID           | ise/499610885/48                                                              |  |  |
| TotalAuthenLatency     | 1                                                                             |  |  |
| ClientLatency          | 0                                                                             |  |  |
| DTLSSupport            | Unknown                                                                       |  |  |
| Network Device Profile | Cisco                                                                         |  |  |
| Location               | Location#All Locations                                                        |  |  |
| Device Type            | Device Type#All Device Types                                                  |  |  |
| IPSEC                  | IPSECIIIs IPSEC Device#No                                                     |  |  |
| RADIUS Username        | #ACSACL#-IP-ACL_USER1-65e89aab                                                |  |  |
| Device IP Address      | 10.48.39.130                                                                  |  |  |
| CPMSessionID           | 0a302786pW4sgAjhERVzOW2a4lizHKqV4k4gukE1upAfdFbcs<br>eM                       |  |  |
| CiscoAVPair            | aaa:service=ip_admission,<br>aaa:event=acl-download                           |  |  |
|                        |                                                                               |  |  |
| Result                 |                                                                               |  |  |
| Class                  | CACS:0a302786pW4sgAjhERVzOW2a4lizHKqV4k4gukE1upAfd<br>FbcseM:lse/499610885/48 |  |  |
| cisco-av-pair          | ip:inacl#1=deny ip any host 10.48.39.13                                       |  |  |
| cisco-av-pair          | ip:inacl#2=deny ip any host 10.48.39.15                                       |  |  |
| cisco-av-pair          | ip:inacl#3=deny ip any host 10.48.39.186                                      |  |  |
| cisco-av-pair          | ip:inacl#4+permit ip any any                                                  |  |  |

#### Steps

| 11001 | Received | RADIUS | Access-Request |
|-------|----------|--------|----------------|

- 11017 RADIUS created a new session 11117 Generated a new session ID 11102 Returned RADIUS Access-Accept

1

## Over deze vertaling

Cisco heeft dit document vertaald via een combinatie van machine- en menselijke technologie om onze gebruikers wereldwijd ondersteuningscontent te bieden in hun eigen taal. Houd er rekening mee dat zelfs de beste machinevertaling niet net zo nauwkeurig is als die van een professionele vertaler. Cisco Systems, Inc. is niet aansprakelijk voor de nauwkeurigheid van deze vertalingen en raadt aan altijd het oorspronkelijke Engelstalige document (link) te raadplegen.